# SIEMENS

# SIPART DR19

Компактный контроллер

Краткое руководство

Редакция 12/2001

# 6DR1900 (6DR1901/4)

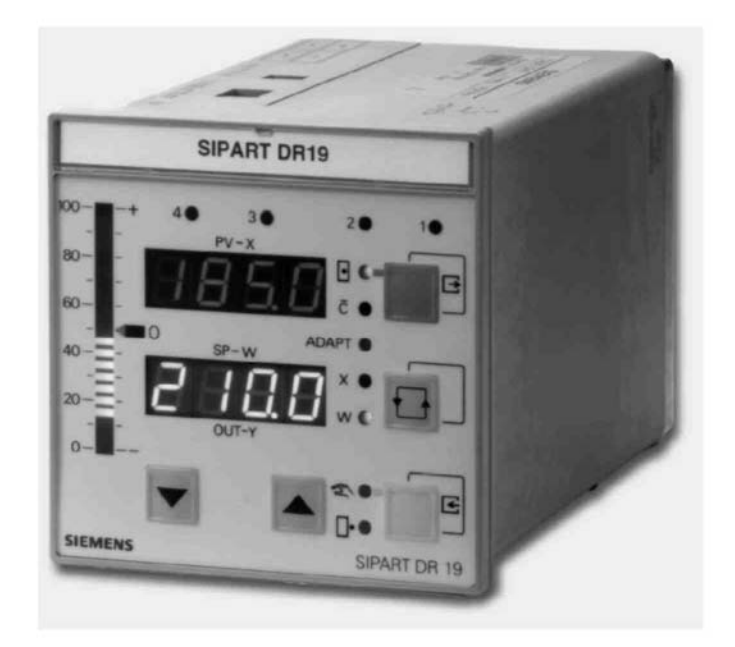

# SIEMENS

SIPART DR19 6DR1900 (6DR1901/4)

Краткое руководство ..... Стр. 5

SIPART DR19 C73000-B7474-C140-06

#### Указания по безопасности

#### Опасность

обозначает чрезвычайно опасную ситуацию, которая, если ее не избежать, приведет к смерти или тяжким увечьям.

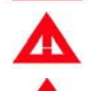

R

4

### Предупреждение

обозначает потенциально опасную ситуацию, которая, если ее не избежать, может привести к смерти или тяжким увечьям.

#### Осторожно

используемое вместе с предупредительным знаком, обозначает потенциально опасную ситуацию, которая, если ее не избежать, **может** привести к легким или средним увечьям.

Осторожно

используемое без предупредительного знака, обозначает потенциально опасную ситуацию, которая, если ее не избежать, **может** привести к материальному ущербу.

#### Внимание

обозначает потенциальную ситуацию, которая, если ее не избежать, может привести к нежелательному результату или состоянию.

Примечание

обозначает ссылку на потенциальную выгоду, которой можно воспользоваться при следовании данной рекомендации.

#### Copyright © Siemens AG 1995 Все права зашишены

Copyright © Siemens AG 1995 Все права защищены Воспроизведение, передаче или использование данного документа или его содержимото без анкного письменного разрешения не причиненный ущерб. Все права, включая права, возникшие в результате выдачи латента или регистрации полезной модели или дизайна, зарезервированы. Siemens AG Bereich Automatiserungs- und Antriebstechnik Geschäftsgebiet Process Instrumentation D-76181 Karlsruhe

#### Отказ от ответственности

Отказ от ответственности Содержимое данного документа было проверено на соответствие с описываемым аппаратным и программным обеспечением. Т.к. отклонения не могут быть исключены полностью, мы не гарантируем полного соответствия. Информация данной публикации регулярно проверяется, и любые необходимые исполавления висичаются в последующие редакции. Мы будем благодарны за любые предложения по улучшению.

© Siemens AG 1995 Технические данные могут быть изменены

# 1 Обзор

Введение

Данное руководство содержит:

- информацию об операциях процесса
- указания по конфигурированию контроллера
- списки параметров и функции конфигурирования

Описание механических настроек и монтажа находится в Руководстве по сборке и монтажу. Руководство содержит более подробную информацию.

Как заказать Руководства могут быть заказаны через одно из подразделений SIEMENS руководство по следующим заказным номерам.

Данные указания разбиты на разделы следующим образом:

| Английский | C73000-B7476-C142 |
|------------|-------------------|
| Немецкий   | C73000-B7400-C142 |

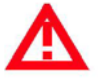

### Предупреждение

Необходимо соблюдение указаний по безопасности, содержащихся в Руководстве по сборке и монтажу!

Содержание

| Тема                                       | Стр.     |
|--------------------------------------------|----------|
| 1 Обзор                                    |          |
| 2 Управление и наблюдение                  | 7        |
| 2.1 Примеры управления                     |          |
| 2.2 Сообщения эксплуатации и ошибок        | 10       |
| 3 Конфигурирование                         | 11       |
| 3.1 опРА – Online-параметры                | 12       |
| 3.2 оFPA – Offline-параметры               | 14       |
| 3.3 StrS – Конфигурационные переключатели. |          |
| 3.4 CAE1 - UNI BX02 AI1                    |          |
| 3.5 CAES - UNI DX0Д AIS                    |          |
| 3.0 AdAP – Запуск адаптации                |          |
| 3.8 APSt – Все значения по умолчанию       |          |
| 4 Блок-схема                               | .38      |
| 4.1 Входные схемы                          |          |
| 4.2 Структуры управления                   |          |
| 5 Программный регулятор                    |          |
| 5.1 Программный регулятор/Программно настр | аиваемая |
| станция, описание                          |          |
| 5.2 Пример использования                   | 44       |
| 5.3 СLPА – Параметры часов                 |          |
| 6 Описание сокращений                      |          |

SIPART DR19 C73000-B7474-C140-06

Обзор

# 2 Управление и наблюдение

| Элементы упр | завл            | Te-<br>SIPART DR19                                                                                                    |  |  |  |  |  |  |
|--------------|-----------------|----------------------------------------------------------------------------------------------------|--|--|--|--|--|--|
| передней пан | ции<br>епи      | Hd 17                                                                                                    |  |  |  |  |  |  |
|              | ••••            |                                                                                                    |  |  |  |  |  |  |
|              |                 | 83 15                                                                                                    |  |  |  |  |  |  |
|              |                 |                                                                                                    |  |  |  |  |  |  |
|              |                 | au - 13                                                                                                    |  |  |  |  |  |  |
|              |                 |                                                                                                    |  |  |  |  |  |  |
|              |                 |                                                                                                    |  |  |  |  |  |  |
|              |                 |                                                                                                    |  |  |  |  |  |  |
|              |                 | 5 aut y 11                                                                                                    |  |  |  |  |  |  |
|              |                 |                                                                                                    |  |  |  |  |  |  |
|              |                 |                                                                                                    |  |  |  |  |  |  |
|              |                 | 8                                                                                                    |  |  |  |  |  |  |
|              |                 | SIEMENS SIPART DR19                                                                                                    |  |  |  |  |  |  |
| Индикация    | 1               | Цифровой индикатор PV-X для текущего значения x (pv)                                                                          |  |  |  |  |  |  |
| текущего     | 2               | Цифровой индикатор SP-W для уставки w(sp) или регулирующей                                                                    |  |  |  |  |  |  |
| значения и   |                 | переменной у (out), возможны другие значения                                                                                  |  |  |  |  |  |  |
| уставки      | 3               | Аналоговый индикатор для e(xd) или -e(xw), могут отображаться другие                                                          |  |  |  |  |  |  |
|              | 3 1             | значения<br>Инпикатор нура пра w-х=0                                                                                          |  |  |  |  |  |  |
|              | 4               | Сигнальная лампа х – индицирует отображаемые значения см                                                                      |  |  |  |  |  |  |
|              |                 | конфигурационный переключатель S88                                                                                            |  |  |  |  |  |  |
|              | 5               | Сигнальная лампа w – загорается, когда w отображается на цифровом                                                             |  |  |  |  |  |  |
|              | ~               | индикаторе SP-W (2)                                                                                                    |  |  |  |  |  |  |
|              | ю               | кнопка переключения для цифрового индикатора SP-w (2), и кнопки                                                               |  |  |  |  |  |  |
|              |                 | восстановления питания или для доступа к уровню выбора                                                                        |  |  |  |  |  |  |
| Изменение    | 7               | Кнопка для изменения регулирующего значения – уменьшить                                                                       |  |  |  |  |  |  |
| регулирующе- |                 | (увеличить) или кнопка "уменьшить уставку"                                                                                    |  |  |  |  |  |  |
| го значения  | 8               | Кнопка для изменения регулирующего значения – увеличить                                                                       |  |  |  |  |  |  |
|              | 0               | (уменьшить) или кнопка "уменьшить уставку"                                                                                    |  |  |  |  |  |  |
|              | 9               | кнопка переключения гучн./Авто или кнопка ввод для доступа к<br>уровню выбора на уровне конфигурирования                      |  |  |  |  |  |  |
|              | 10              | Сигнальная лампа "у-внешнее управление"                                                                                       |  |  |  |  |  |  |
|              | 11              | Сигнальная лампа "ручное управление"                                                                                          |  |  |  |  |  |  |
|              | 12              | Сигнальные лампы для цифровых выходов у для S-регулятора                                                                      |  |  |  |  |  |  |
| 14           | 13              | Кнопка переключения "внутренняя/внешняя уставка" или кнопка Выход                                                             |  |  |  |  |  |  |
| ИЗМЕНЕНИЕ    |                 | для возврата с уровнеи конфигурирования и выоора на уровень                                                                   |  |  |  |  |  |  |
| уставки      | 14              | управления процессом<br>Сигнальная пампа "компьютер (с weet) выключен"                                                        |  |  |  |  |  |  |
|              | 15              | Сигнальная лампа "внутренняя уставка"                                                                                         |  |  |  |  |  |  |
| Другие       | 16              | Сигнальная лампа "Выполняется адаптация"                                                                                      |  |  |  |  |  |  |
| сигналы      | 17              | Сигнальная лампа "Нарушено предельное значение". Возможны другие                                                              |  |  |  |  |  |  |
|              |                 | сигналы.                                                                                                    |  |  |  |  |  |  |
|              | Пr              |                                                                                                    |  |  |  |  |  |  |
| RF .         | 110             |                                                                                                    |  |  |  |  |  |  |
|              | лег             | завление может оыть отключено цифровым сигналом о∟о; исключение:<br>реключение для цифрового индикатора SP-W (2).             |  |  |  |  |  |  |
| R<br>B       | Пр<br>Уп<br>пер | имечание<br>равление может быть отключено цифровым сигналом bLb; исключение:<br>реключение для цифрового индикатора SP-W (2). |  |  |  |  |  |  |

SIPART DR19 С73000-В7474-С140-06

## 2.1 Примеры управления

Пример 1: SP- Индикатор SP-W (2) нужно переключить с уставки w на регулирующее W индикатор значение у.

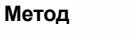

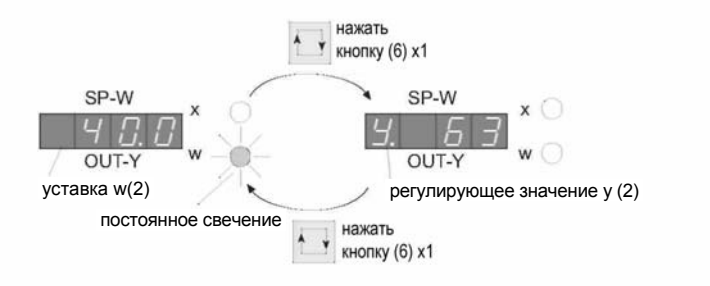

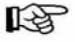

### Примечание

Этот пример отражает заводские настройки – могут отображаться другие значения (конфигурационные переключатели S87 и S88).

Пример 2: изменение w

Нужно изменить уставку w на передней панели (внутренняя уставка).

Метод

| Если отображается w                                                                   | И контроллер находится во<br>внутреннем режиме | Тогда w может быть изменена |
|---------------------------------------------------------------------------------------|------------------------------------------------|-----------------------------|
| SP-W<br>УСЛАНИИ КОРСКИ КОРСКИ КОРСКИ<br>ОUT-Y<br>уставка w (2)<br>Постоянное свечение | •                                              | (7) (8)                     |

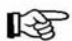

### Примечание

Уставка **не может** быть изменена, например, в ручном режиме с отслеживанием уставки (отслеживание x), во внешнем режиме на подчиненном контроллере (S1) и т.д.

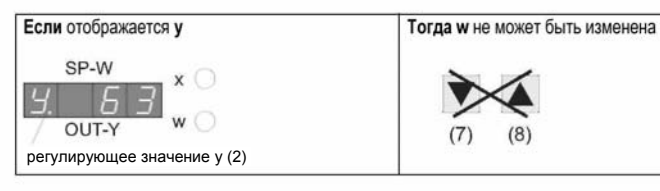

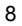

Управление и наблюдение

9

Пример 3: Контроллер необходимо переключить из автоматического режима в ручной, а затем изменить регулирующее значение у.

| метод. пере-<br>ключение<br>между ручным<br>и автоматичес-<br>ким режимами<br>авт | оматич. режим<br>Переключается<br>индикация w<br>Нажать<br>кнопку (9) х <sup>1</sup><br>(1) | 1<br>ручной режим<br>(1) 🔊 – –<br>постоянное свечение                                            |
|-----------------------------------------------------------------------------------|---------------------------------------------------------------------------------------------|--------------------------------------------------------------------------------------------------|
| Метод: изменение у                                                                |                                                                                             |                                                                                                  |
| Если контроллер в ручном                                                          | ежиме И отображается у                                                                      | Тогда у может быть изменена                                                                      |
| ручной режим                                                                      | SP-W x                                                                                      |                                                                                                  |
| (11) 2 -                                                                          |                                                                                             | <ul> <li>(7) (8)</li> <li>Регулирую- Регулирующий</li> <li>щий сигнал сигнал повысить</li> </ul> |
| постоянное с                                                                      | вечение                                                                                     | е у (2) понизить (по- (понизить)<br>высить)                                                      |

B

### Примечание

Значение у может быть изменено, только если сигнальная лампа "внешний режим **у** " (10) не включена, т.е. контроллер не должен находиться во внешнем, безопасном, блокирующем режиме, или режиме отслеживания.

# 2.2 Сообщения эксплуатации и ошибок

Список сообщений На цифровом индикаторе PV-X (1) могут отображаться следующие сообщения эксплуатации и ошибок.

| o F L                                   | Значение слишком велико/мало для индикатора.                                      |
|-----------------------------------------|-----------------------------------------------------------------------------------|
| 5 .                                     | Срабатывание контроля аналогового сигнала, напр. входа 3 (символ в 3-ем разряде). |
| E                                       | Контроль центрального процессора СРU после подачи питания.                        |
| [[]][]][]][]][]][]][]][]][]][]][]][]][] | Центральный процессор неисправен.                                                 |
| $\Pi \in \Pi  $                         | Неисправен модуль памяти EEPROM.                                                  |
|                                         | Модуль формирования сигнала (опция) в слоте 1 не установлен.                      |
| o P. 3.                                 | Модуль формирования сигнала (опция) в слоте 3 не установлен.                      |

| Заводские<br>настройки             | При поставке SIPART DR19 сконфигурирован как регулятор с<br>фиксированной точкой с К-выходом.                                                                                                    |  |  |  |
|------------------------------------|----------------------------------------------------------------------------------------------------|--|--|--|
|                                    | Из соображений безопасности коэффициент усиления Кр (сР) и время интегрального воздействия Tn установлены в непредельные значения.                                                                                                    |  |  |  |
| Конфигури-<br>рование              | Конфигурирование подразумевает:<br>• вызов предопределенных функции контроллера из памяти (EPROM),<br>• настройка параметров контроллера.                                                                                                    |  |  |  |
| Процедура<br>конфигури-<br>рования | Конфигурирование выполняется с передней панели контроллера.<br>Сначала функционирование передней панели изменяется с <b>уровня<br/>управления процессом</b> на <b>уровень выбора</b> , откуда могут быть выбраны<br>списки параметров, списки конфигурационных переключателей или<br>функции ввода в эксплуатацию. |  |  |  |
|                                    | После переключения на уровень конфигурирования                                                                                                    |  |  |  |

- могут быть отображены и изменены параметры выбранных списков,
- могут быть выполнены функции.

Уровни управления

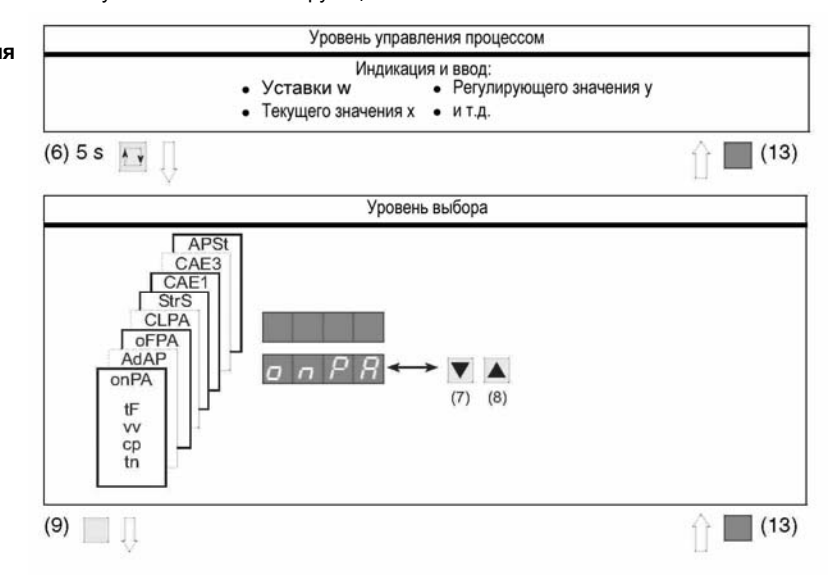

SIPART DR19 C73000-B7474-C140-06

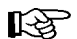

значение параметра/ настройка конфигурац. переключателя название параметра/ номер конфигурационного переключателя

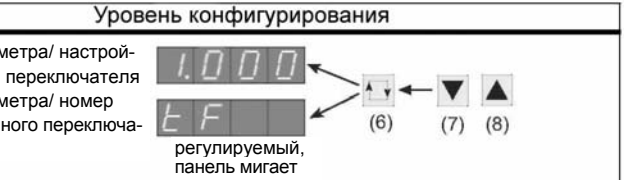

### Примечание

Дополнительная информация об изменении уровней и различных вариантах выбора находится в разделах, описывающих каждый конфигурационный уровень.

#### onPA – Online-параметры 3.1

| Содержание              | Параме <sup>.</sup><br>неогран | Параметры, определяющие ход процесса, которые могут быть изменены пр<br>неограниченном режиме работы контроллера (Online).                                               |  |  |  |  |  |
|-------------------------|--------------------------------|----------------------------------------------------------------------------------------------------|--|--|--|--|--|
| _                       | Шаг                            | Процедура                                                                                                    |  |  |  |  |  |
| Доступ к<br>списку onPA | 1                              | Нажмите кнопку 🖽 (6) примерно на 5 сек., пока не замигает<br>"PS". Отпустите кнопку – отобразится "onPA" (уровень выбора).<br>Заблокировано при цифровом сигнале bLPS=1. |  |  |  |  |  |
|                         | 2                              | Один раз нажмите кнопку 🧾 (9), замигает цифровой индикатор SP-W (2) (уровень конфигурирования).                                                                          |  |  |  |  |  |
|                         |                                |                                                                                                    |  |  |  |  |  |
| Выбор и<br>изменение    | 3                              | С помощью кнопок (7) или (8). Выберите названия параметров на цифровом индикаторе SP-W (2).                                                                              |  |  |  |  |  |
| параметров              | 4                              | Один раз нажмите кнопку 🔂 (6), индикатор PV-X (1) замигает, переключится поле ввода.                                                                                     |  |  |  |  |  |
|                         | 5                              | С помощью кнопок ▼(7) или ▲(8). Измените значение параметра на индикаторе PV-X (1).                                                                                      |  |  |  |  |  |
|                         | 6                              | Один раз нажмите кнопку (                                                                                                    |  |  |  |  |  |
|                         | 7                              | Повторяйте шаги с 3 по 7, пока не будут настроены все нужные параметры.                                                                                                  |  |  |  |  |  |
| Выхол на                |                                |                                                                                                    |  |  |  |  |  |
| уровень                 | 8                              | Один раз нажмите кнопку (13) (уровень выбора).                                                                                                    |  |  |  |  |  |
| управления<br>процессом | 9                              | Один раз нажмите кнопку (13) (уровень управления процессом)                                                                                                    |  |  |  |  |  |

SIPART DR19 С73000-В7474-С140-06

### onPA – online-параметры

| Параметр                                              | Назв. | Мин        | Макс              | Заволск.    | Инж.   |
|-------------------------------------------------------|-------|------------|-------------------|-------------|--------|
| Параметр                                              | пара- |            | mano.             | настройка   | един.  |
|                                                       | метра |            |                   | -           |        |
|                                                       |       | <i></i>    |                   | 1 0 0 0     |        |
| Постоянная времени для фильтра хо                     | tF    | off/1.000  | 1.000             | 1.000       | С      |
| (адаптивн.)<br>Коэф усиления возлейств, по произв. Vy |       | 0.100      | 10.00             | 5 000       | 1      |
| Коэф передачи пропоры регулятора Кр                   | cP    | 0.100      | 10.00             | 0.100       | 1      |
| Время воздействия по интегралу Тп                     | tn    | 1 000      | 9984              | 9984        | Ċ      |
| Время воздействия по производной Ту                   | tu    | off/1.000  | 2992              | off (выкл.) | č      |
| Порог отклика                                         | AH    | 0.0        | 10.0              | 0.0         | %      |
| Рабочая точка                                         | Y0    | Auto/0.0   | 100.0             | Auto        | %      |
| Уставка безопасности 1                                | SH1   | -10.0      | 11 0.0            | 0.0         | %      |
| Уставка безопасности 2                                | SH2   | -10.0      | 11 0.0            | 0.0         | %      |
| Уставка оезопасности 3                                | SH3   | -10.0      | 11 0.0            | 0.0         | %      |
| уставка оезопасности 4                                | SH4   | -10.0      | 11 0.0            | 0.0         | %      |
| Нач. шкалы управл. переменной (YA≤YE)                 | YA    | -10.0      | 11 0.0            | -5.0        | %      |
| Полн. знач. шкалы управляющ. перем.                   | YE    | -10.0      | 11 0.0            | 105.0       | %      |
| Время подогрева, время позициониро-                   | 40    | - 55/0 400 | 4 000             | 4 000       | -      |
| вания у при открывании                                | tP    | οπ/0.100   | 1.000             | 1.000       | С      |
| ования у при закрывании                               | tМ    | off/0 100  | 1 000             | 1 000       | c      |
| Интервал управляющего импульса                        | tA    | 20         | 600"              | 200         | мс     |
| Интервал управляющего импульса                        | tE    | 20         | 600 <sup>1)</sup> | 200         | MC     |
|                                                       | +1    | off/1 000  | 1 000             | 1 000       | •      |
| Время фильтра АГ                                      | t2    | off/1.000  | 1.000             | 1.000       | C<br>C |
| Время фильтра АІЗ                                     | t3    | off/1.000  | 1 000             | 1 000       | C<br>C |
|                                                       | .0    | 010 1.000  | 0.000             | 1.000       | Ũ      |
| Константа с1                                          | C1    | -1.999 -   | 9.999             | 0.000       |        |
|                                                       | CZ    | 1.999 -    | 9.999             | 0.000       |        |
|                                                       | c4    | 1.999 -    | 9.999             | 1 000       |        |
| Константа с5                                          | c5    | 1 999 -    | 9 999             | 0.000       |        |
| Константа сб                                          | c6    | 9.99       | 9.99              | 0.00        |        |
| Константа с7                                          | c7    | +1.000     | 9.999             | 1.000       |        |
|                                                       | -     | 0.400      | 0.000             | 1 000       |        |
| Скорость обновления индикации                         | ar    | 0.100      | 9.900             | 1.000       | С      |

<sup>1)</sup> Если S2=1: до 9980 мс, минимальный интервал и длина импульсов; с tA в цепи охлаждения, с tE в цепи подогрева.

SIPART DR19 C73000-B7474-C140-06

# 3.2 oFPA – Offline-параметры

# Содержание Параметры, определяющие основные функции, такие как элементы индикации, предельные значения, значения безопасности и т.д.

|                         | Шаг | Процедура                                                                                                    |  |  |  |  |
|-------------------------|-----|----------------------------------------------------------------------------------------------------|--|--|--|--|
| Доступ к<br>списку оFPA | 1   | Нажмите кнопку 💽 (6) примерно на 5 сек., пока не замигает "PS".<br>Отпустите кнопку – отобразится "onPA" (уровень выбора).<br>Заблокировано при цифровом сигнале bLPS=1.                    |  |  |  |  |
|                         | 2   | Несколько раз нажмите кнопку 🛕 (8), пока не отобразится "оFPA"<br>(уровень выбора). Заблокировано при цифровом сигнале bLS=1.                                                               |  |  |  |  |
|                         | 3   | Примерно на 3 сек. нажмите кнопку (9), пока не замигает ци-<br>фровой индикатор SP-W (2) (уровень конфигурирования). Теперь<br>контроллер заблокирован, и сохраняется последнее значение у. |  |  |  |  |
|                         |     |                                                                                                    |  |  |  |  |
| Выбор и<br>изменение    | 4   | помощью кнопок 🔽 (7) или 🛕 (8). Выберите названия<br>араметров на цифровом индикаторе SP-W (2).                                                                                             |  |  |  |  |
| параметров              | 5   | Один раз нажмите кнопку 🖬 (6), индикатор PV-X (1) замигает.<br>Кнопки регулировки 7 и 8 управляют значением PV-X                                                                            |  |  |  |  |
|                         | 6   | С помощью кнопок ▼(7) или ▲(8)измените значение параметра на индикаторе PV-X (1).                                                                                                    |  |  |  |  |
|                         | 7   | Один раз нажмите кнопку 🗔(6), индикатор SP-X (2) замигает, поле ввода переключится обратно.                                                                                                 |  |  |  |  |
|                         | 8   | Повторяйте шаги с 4 по 7, пока не будут настроены все нужные<br>параметры.                                                                                                    |  |  |  |  |
|                         |     |                                                                                                    |  |  |  |  |
| Выход на                | 9   | Один раз нажмите кнопку (13) (уровень выбора).                                                                                                    |  |  |  |  |
| управления              | 10  | Один раз нажмите кнопку (13) (уровень управления процессом).                                                                                                    |  |  |  |  |
| процессом               |     | Теперь контроллер находится в ручном режиме.                                                                                                    |  |  |  |  |

### oFPA – offline-параметры

| Параметр                                                                                 | Название<br>параметра | Мин.                        | Макс.                        | Заводская настройка        | Инж.<br>един. |
|------------------------------------------------------------------------------------------|-----------------------|-----------------------------|------------------------------|----------------------------|---------------|
| Десятичная точка. х- и w-индикатор.<br>Начальное значение шкалы<br>Полное значение шкалы | dP<br>dA<br>dE        | -1999<br>-1999<br>-1999     | 9999<br>9999                 | 0.0<br>100.0               | -             |
| Сигнализация 1<br>Сигнализация 2 (А2 ≤ А1)<br>Сигнализация 3<br>Сигнализация 4 (А4 ≤ А3) | A1<br>A2<br>A3<br>A4  | -110 % до 11<br>при S83/S84 | 0 % от dA, dE<br>= 0/2/3/4/5 | 5.0<br>-5.0<br>5.0<br>-5.0 |               |
| Гистерезис сигнализации                                                                  | HA                    | 0.1                         | 10.0                         | 1.0                        | %             |

SIPART DR19 C73000-B7474-C140-06

| Параметр                                                                                                    | Название<br>параметра                               | Мин.                                                    | Макс.                                                              | Заводская<br>настройка                                        | Инж.<br>един.                        |
|----------------------------------------------------------------------------------------------------|-----------------------------------------------------|---------------------------------------------------------|--------------------------------------------------------------------|---------------------------------------------------------------|--------------------------------------|
| Начало шкалы уставки                                                                                                   | SA                                                  | -10 % до 110 %<br>от dA, dE                             |                                                                    | -5.0                                                          |                                      |
| Полное значение шкалы уставки                                                                                          | SE                                                  |                                                         |                                                                    | 105.0                                                         |                                      |
| Время нарастания уставки                                                                                               | tS                                                  | oFF/0.100                                               | 9984                                                               | oFF (выкл)                                                    | мин.                                 |
| Коэф. пропорциональн. – начало<br>Коэф. пропорциональн. – конец                                                        | vA<br>vE                                            | 0.000<br>0.000                                          | 9.999<br>9.999                                                     | 0.000<br>1.000                                                | 1<br>1                               |
| Управляющ. знач. безопасности<br>Разбиение диапазона, лев. (Y1 <y2)<br>Разбиение диапазона, прав.</y2)<br>             | YS<br>Y1<br>Y2                                      | -10.0<br>0.0<br>0.0                                     | 110 .0<br>100.0<br>100.0                                           | 0.0<br>50.0<br>50.0                                           | %<br>%                               |
| Выходное значение<br>линеаризатора<br>L-1 (-10%) по L11 (110%)<br>являются<br>равнопромежуточными<br>вводимыми точками | L-1<br>L0<br>L1<br>L2<br>L3<br>и т. д.<br>д0<br>L11 | -10.0<br>-10.0<br>-10.0<br>-10.0<br>-10.0<br>-10.0<br>" | 110 .0<br>110 .0<br>110 .0<br>110 .0<br>110 .0<br>110 .0<br>110 .0 | -10.0<br>0.0<br>10.0<br>20.0<br>30.0<br>и т.д.<br>до<br>110.0 | %1)<br>%1)<br>%1)<br>%1)<br>%1)<br>" |

<sup>1)</sup> Если S21 = 4, значения отградуированы на промежутке от dA до dE.

# 3.3 StrS – Конфигурационные переключатели

|                                    | Шаг | Процедура                                                                                                    |
|------------------------------------|-----|----------------------------------------------------------------------------------------------------|
| Доступ к<br>списку StrS            | 1   | Нажмите кнопку ஞ (6) примерно на 5 сек., пока не замигает "PS".<br>Отпустите кнопку – отобразится "onPA" (уровень выбора).<br>Заблокировано при цифровом сигнале bLPS=1.                    |
|                                    | 2   | Несколько раз нажмите кнопку 🛕 (8), пока не отобразится "StrS"<br>(уровень выбора). Заблокировано при цифровом сигнале bLS=1.                                                               |
|                                    | 3   | Примерно на 3 сек. нажмите кнопку (9), пока не замигает ци-<br>фровой индикатор SP-W (2) (уровень конфигурирования). Теперь<br>контроллер заблокирован, и сохраняется последнее значение у. |
|                                    |     |                                                                                                    |
| выоор и<br>изменение<br>конфигура- | 4   | С помощью кнопок 🔻 (7) или 🛕 (8). Выберите названия параметров на цифровом индикаторе SP-W (2).                                                                                             |
| ционных<br>переключа-<br>топой     | 5   | Один раз нажмите кнопку 🖽 (6), индикатор PV-X (1) замигает.<br>Кнопки регулировки 7 и 8 управляют значением PV-X                                                                            |
|                                    | 6   | С помощью кнопок (7) или (8)измените значение параметра на индикаторе PV-X (1).                                                                                                    |
|                                    | 7   | Один раз нажмите кнопку 🖂 (6), индикатор SP-W (2) замигает, поле ввода переключится обратно.                                                                                                |
|                                    | 8   | Повторяйте шаги с 4 по 7, пока не будут настроены все нужные параметры.                                                                                                    |

Содержание Переключатели (программные), определяющие конфигурацию прибора.

SIPART DR19 C73000-B7474-C140-06

\_

| Выход на<br>уровень     | 9  | Один раз нажмите кнопку 🔤 (13) (уровень выбора).                                                            |
|-------------------------|----|----------------------------------------------------------------------------------------------------|
| управления<br>процессом | 10 | Один раз нажмите кнопку (13) (уровень управления процессом).<br>Теперь регулятор находится в ручном режиме. |

### Примечание

R

[] отражает заводские настройки.

### Список конфигурационных переключателей

| переклю- строй-                                            | Функция              |  |  |  |  |  |  |  |  |  |  |  |  |
|------------------------------------------------------------|----------------------|--|--|--|--|--|--|--|--|--|--|--|--|
|                                                            |                      |  |  |  |  |  |  |  |  |  |  |  |  |
| 51 ГИП регулятора                                          |                      |  |  |  |  |  |  |  |  |  |  |  |  |
| [0] Фикс. уставка / 3-компонентный регулятор / регу        | лятор с 2            |  |  |  |  |  |  |  |  |  |  |  |  |
| внутренними уставками                                      |                      |  |  |  |  |  |  |  |  |  |  |  |  |
| Фикс. уставка / 3-компонентный регулятор с 5 вну           | тренними уставками   |  |  |  |  |  |  |  |  |  |  |  |  |
| 2 Подчиненный/синхро/SPC- регулятор с внутр./вн            | ешн. переключением   |  |  |  |  |  |  |  |  |  |  |  |  |
| З Регулятор соотношения                                    |                      |  |  |  |  |  |  |  |  |  |  |  |  |
| S 4 Станция управления / индикатор переменной и            | процесса             |  |  |  |  |  |  |  |  |  |  |  |  |
| S Программный регулятор (не для типов 6DR190               | 1-, 6DR1904-)        |  |  |  |  |  |  |  |  |  |  |  |  |
| О Регулятор с однои фиксированнои уставкои                 | ( 1)                 |  |  |  |  |  |  |  |  |  |  |  |  |
| 5 7 Подчиненный регулятор без переключения внутр./внешн. " |                      |  |  |  |  |  |  |  |  |  |  |  |  |
| С версии программного обеспечения 3                        |                      |  |  |  |  |  |  |  |  |  |  |  |  |
| <u>Ф</u> S2 Структура выхода                               |                      |  |  |  |  |  |  |  |  |  |  |  |  |
| б [0] К-выход                                              |                      |  |  |  |  |  |  |  |  |  |  |  |  |
| တ္တို 1 S-выход: Двухступенчатый регулятор с 2 выходам     | и нагрева/охлаждения |  |  |  |  |  |  |  |  |  |  |  |  |
| 2 S-выход: Трехступенчатый регулятор для элект             | роприводов,          |  |  |  |  |  |  |  |  |  |  |  |  |
| внутренняя обратная связь:                                 |                      |  |  |  |  |  |  |  |  |  |  |  |  |
| 3 S-выход: Трехступенчатый регулятор для элект             | роприводов,          |  |  |  |  |  |  |  |  |  |  |  |  |
| внешняя обратная связь:                                    |                      |  |  |  |  |  |  |  |  |  |  |  |  |
| S3 Подавление частоты сети питания                         |                      |  |  |  |  |  |  |  |  |  |  |  |  |
| [0] 50 Γμ                                                  |                      |  |  |  |  |  |  |  |  |  |  |  |  |
| 1 60 Гц                                                    |                      |  |  |  |  |  |  |  |  |  |  |  |  |
| S4 Стандартный вход AI1 (I, mV, R, P, T) – Сигнал с        | боя преобразователя  |  |  |  |  |  |  |  |  |  |  |  |  |
| 금 [0] UNI-вход Аl1 мин. при поломке сенсор                 | а без MUF            |  |  |  |  |  |  |  |  |  |  |  |  |
| ОС 1 UNI-вход АІ1 мин. при поломке сенсор                  | a cMUF               |  |  |  |  |  |  |  |  |  |  |  |  |
| 2 UNI-вход AI1 макс. при поломке сенсор                    | а без MUF            |  |  |  |  |  |  |  |  |  |  |  |  |
| <u> <u> </u></u>                                           | a cMUF               |  |  |  |  |  |  |  |  |  |  |  |  |
|                                                            |                      |  |  |  |  |  |  |  |  |  |  |  |  |
| С S5 Входной сигнал Al1                                    |                      |  |  |  |  |  |  |  |  |  |  |  |  |
| С [0] МВ (линейный), с диапазоном I [мА] или U [В]         |                      |  |  |  |  |  |  |  |  |  |  |  |  |
|                                                            |                      |  |  |  |  |  |  |  |  |  |  |  |  |
| 4 2 Термопара с внешним свободным спаем                    |                      |  |  |  |  |  |  |  |  |  |  |  |  |

SIPART DR19 C73000-B7474-C140-06

| Кон<br>пере<br>чате | нфиг.<br>эклю-<br>эль | На-<br>строй-<br>ка |                                                                                                    | Функция                        |                  |  |  |  |  |  |  |  |  |
|---------------------|-----------------------|---------------------|----------------------------------------------------------------------------------------------------|--------------------------------|------------------|--|--|--|--|--|--|--|--|
|                     |                       | 3                   | Рt100 4-проводн                                                                                        | юе подключение                 |                  |  |  |  |  |  |  |  |  |
|                     |                       | 4                   | Pt100 3- провод                                                                                        | ное подключение                |                  |  |  |  |  |  |  |  |  |
|                     |                       | 5                   | Pt100 2- провод                                                                                        | ное подключение                |                  |  |  |  |  |  |  |  |  |
|                     |                       | 6                   | Измерительный                                                                                          | преобразователь сопротивлен    | ния с R < 600 Ω  |  |  |  |  |  |  |  |  |
|                     |                       | 7                   | Измерительный                                                                                          | преобразователь сопротивлен    | ния с R < 2,8 kΩ |  |  |  |  |  |  |  |  |
|                     | S6                    |                     | Тип термопары                                                                                          | і Al1 (действует только при S  | 5 = 1/2)         |  |  |  |  |  |  |  |  |
|                     |                       | [0]                 | Тип L                                                                                                  |                                |                  |  |  |  |  |  |  |  |  |
|                     |                       | 1                   | Тип Ј                                                                                                  |                                |                  |  |  |  |  |  |  |  |  |
|                     |                       | 2                   | Тип К                                                                                                  |                                |                  |  |  |  |  |  |  |  |  |
|                     |                       | 3                   | Тип S                                                                                                  |                                |                  |  |  |  |  |  |  |  |  |
|                     |                       | 4                   | Тип В                                                                                                  |                                |                  |  |  |  |  |  |  |  |  |
|                     |                       | 5                   | Тип R                                                                                                  |                                |                  |  |  |  |  |  |  |  |  |
|                     |                       | 6                   | Тип Е                                                                                                  |                                |                  |  |  |  |  |  |  |  |  |
|                     |                       | 7                   | Тип N                                                                                                  |                                |                  |  |  |  |  |  |  |  |  |
| 臣                   |                       | 8                   | Тип Т                                                                                                  |                                |                  |  |  |  |  |  |  |  |  |
| ŐX                  |                       | 9                   | Тип U                                                                                                  |                                |                  |  |  |  |  |  |  |  |  |
| B                   |                       | 10                  | Любой тип (без.                                                                                        | линеаризации)                  |                  |  |  |  |  |  |  |  |  |
| DBble               | S7                    |                     | Единицы измерения температуры АІ1 и АІ3 с UNI-модулем<br>(действует только при S5 или S10 = 1/2/3/4/5) |                                |                  |  |  |  |  |  |  |  |  |
| õ                   |                       | [0]                 | Градусы Цельси                                                                                         | 1Я                             |                  |  |  |  |  |  |  |  |  |
| ал                  |                       | 1                   | Градусы Фаренгейта                                                                                     |                                |                  |  |  |  |  |  |  |  |  |
| ЧH                  |                       | 2                   | Градусы Кельви                                                                                         | на                             |                  |  |  |  |  |  |  |  |  |
|                     | S8                    |                     | Входной сигна                                                                                          | л Al2 (слот 2) и сигнал сбоя г | іреобразователя  |  |  |  |  |  |  |  |  |
|                     |                       | [0]                 | I [0 20 мА] и                                                                                          | или U, R, P, T                 | без MUF          |  |  |  |  |  |  |  |  |
|                     |                       | 1                   | I [0 20 мА]                                                                                            | или U, R, P, T                 | c MUF            |  |  |  |  |  |  |  |  |
|                     |                       | 2                   | I [4 20 мА] н                                                                                          | или U                          | без MUF          |  |  |  |  |  |  |  |  |
|                     |                       | 3                   | I [4 20 мА] н                                                                                          | или U                          | c MUF            |  |  |  |  |  |  |  |  |
|                     | S9                    |                     | Входной сигна.                                                                                         | л Al3 (слот 1) и сигнал сбоя г | реобразователя   |  |  |  |  |  |  |  |  |
|                     |                       | [0]                 | I [0 20 мА] I                                                                                          | или U, R, P, T                 | без MUF          |  |  |  |  |  |  |  |  |
|                     |                       | 1                   | I [0 20 мА]                                                                                            | или U, R, P, T                 | c MUF            |  |  |  |  |  |  |  |  |
|                     |                       | 2                   | [1[4 20 MA] I                                                                                          |                                |                  |  |  |  |  |  |  |  |  |
|                     |                       | 3                   | 1 [4 20 MA]                                                                                            |                                |                  |  |  |  |  |  |  |  |  |
|                     |                       | 4                   | ОМ-МОДУЛЬ                                                                                              | мин. при поломке сенсора       |                  |  |  |  |  |  |  |  |  |
|                     |                       | 5                   |                                                                                                    | макс. при поломке сенсора      |                  |  |  |  |  |  |  |  |  |
|                     |                       | 7                   |                                                                                                    |                                |                  |  |  |  |  |  |  |  |  |
|                     |                       | 1                   | Стят-модуль                                                                                            | макс. при поломке сепсора      |                  |  |  |  |  |  |  |  |  |

SIPART DR19 C73000-B7474-C140-06

| Кон<br>пере | іфиг.<br>эклю- | На-<br>строй- |                                                                  | Функция          |                 |          |                  |            |                      |  |  |  |  |  |
|-------------|----------------|---------------|------------------------------------------------------------------|------------------|-----------------|----------|------------------|------------|----------------------|--|--|--|--|--|
| 1010        | 110            | ка            | Due                                                              |                  |                 | - 412 /- |                  |            |                      |  |  |  |  |  |
|             | S10            |               | толы                                                             | нои си<br>ко при | игнај<br>  S9 = | = 4/5/6/ | лот 1) с с<br>7) | лі-модул   | ем (деиствует        |  |  |  |  |  |
|             |                | [0]           | U[мB]                                                            | (лине            | йны             | й), с ди | апазоном         | I [мВ] или | U [B]                |  |  |  |  |  |
|             |                | 1             | Терм                                                             | опара            | с вну           | тренни   | им свобод        | ным спаем  | И                    |  |  |  |  |  |
|             |                | 2             | Терм                                                             | опара            | С ВН            | ешним    | свободны         | м спаем    |                      |  |  |  |  |  |
|             |                | 3             | Pt100 4-проводное подключение                                    |                  |                 |          |                  |            |                      |  |  |  |  |  |
|             |                | 4             | Pt100 3- проводное подключение                                   |                  |                 |          |                  |            |                      |  |  |  |  |  |
|             |                | 5             | Pt100 2- проводное подключение                                   |                  |                 |          |                  |            |                      |  |  |  |  |  |
|             |                | 6             | Измерительный преобразователь сопротивления с R < 600 Ω          |                  |                 |          |                  |            |                      |  |  |  |  |  |
|             |                | 7             | Измерительный преобразователь сопротивления с R < 2,8 k $\Omega$ |                  |                 |          |                  |            |                      |  |  |  |  |  |
|             | S11            |               | Тип т                                                            | ермог            | арь<br>(2)      | ı Al3 (c | лот 2) с U       | INI-модул  | ем (действует только |  |  |  |  |  |
|             |                | [0]           | Тип І                                                            | /10 - 1          | · <b>-</b> )    |          |                  |            |                      |  |  |  |  |  |
|             |                | 1             | Тип Ј                                                            |                  |                 |          |                  |            |                      |  |  |  |  |  |
| Ξ           |                |               |                                                                  |                  |                 |          |                  |            |                      |  |  |  |  |  |
| Ē           |                | 3             | Тип S                                                            | ;                |                 |          |                  |            |                      |  |  |  |  |  |
| X           |                | 4             | Тип В                                                            |                  |                 |          |                  |            |                      |  |  |  |  |  |
| e           |                | 5             | Тип R                                                            | Тип R            |                 |          |                  |            |                      |  |  |  |  |  |
| 3bl         |                | 6             | Тип Е                                                            |                  |                 |          |                  |            |                      |  |  |  |  |  |
| ĕ           |                | 7             | Тип N                                                            | Гип N            |                 |          |                  |            |                      |  |  |  |  |  |
| ē           |                | 8             | Тип Т                                                            |                  |                 |          |                  |            |                      |  |  |  |  |  |
| ā           |                | 9             | Тип U                                                            | ип U             |                 |          |                  |            |                      |  |  |  |  |  |
| Ą           |                | 10            | Любо                                                             | й тип (          | (без і          | линеар   | изации)          |            |                      |  |  |  |  |  |
|             |                |               | Извл                                                             | екать            | квад            | цратнь   | ій корень        | из сигнал  | тов с AI1 по AE3     |  |  |  |  |  |
|             |                |               |                                                                  | нет ,            | да              |          |                  |            |                      |  |  |  |  |  |
|             | S12            |               | AI1                                                              | [0]              | 1               |          |                  |            |                      |  |  |  |  |  |
|             | S13            |               | Al2                                                              | [0]              | 1               |          |                  |            |                      |  |  |  |  |  |
|             | S14            |               | AI3                                                              | [0]              | 1               |          |                  |            |                      |  |  |  |  |  |
|             |                |               | Назна                                                            | ачени            | e x1,           | x2, x3   | yN, yR, z        | на AI1A п  | io Al3A              |  |  |  |  |  |
|             |                |               |                                                                  | 0 %              | /               | AI1      | Al2              | AI3A       |                      |  |  |  |  |  |
|             | S15            |               | x1                                                               | 0                |                 | [1]      | 2                | 3          |                      |  |  |  |  |  |
| 1           | S16            |               | x2                                                               | 0                |                 | 1        | [2]              | 3          |                      |  |  |  |  |  |
| 1           | S17            |               | x3/wE                                                            | 0                |                 | 1        | 2                | [3]        |                      |  |  |  |  |  |
| 1           | S18            |               | уN                                                               | [0]              |                 | 1        | 2                | 3          |                      |  |  |  |  |  |
| 1           | S19            |               | yR [0] 1 2 3                                                     |                  |                 |          |                  |            |                      |  |  |  |  |  |
|             | S20            |               | Z                                                                | [0]              |                 | 1        | 2                | 3          |                      |  |  |  |  |  |

SIPART DR19 C73000-B7474-C140-06

| Ко<br>пере<br>чате                                                                                                    | нфиг.<br>еклю-<br>ель                         | На-<br>строй-<br>ка                                                                                                    |                                                                                                    |                                                                     |                     |                          |                       | Функ             | ция                        |                  |                            |                  |  |
|----------------------------------------------------------------------------------------------------|-----------------------------------------------|----------------------------------------------------------------------------------------------------|----------------------------------------------------------------------------------------------------|---------------------------------------------------------------------|---------------------|--------------------------|-----------------------|------------------|----------------------------|------------------|----------------------------|------------------|--|
| Аналоговые<br>вхолы                                                                                                    | S21                                           | [0]<br>1<br>2<br>3<br>4                                                                                                    | Назна<br>Нет<br>АІ1<br>АІ2<br>АІ3<br>х1<br>Конф                                                                                                  | ет<br>11<br>12<br>13<br>онфигурация слота 3<br>ичего не установлено |                     |                          |                       |                  |                            |                  |                            |                  |  |
|                                                                                                    |                                               | 1<br>2<br>3                                                                                                    | 4 DO<br>5 DI<br>2 рел                                                                                                    | DO/2 DI (DO3 - DO6/DI3, DI4)<br>DI (DI3 - DI7)<br>реле (DO3, DO4)   |                     |                          |                       |                  |                            |                  |                            |                  |  |
|                                                                                                    |                                               |                                                                                                    | Базовый модуль         Слот 3           Низк.         DI1         DI2         DI3         DI4         DI5         DI6         DI7         Высок. |                                                                     |                     |                          |                       |                  |                            |                  |                            |                  |  |
|                                                                                                    | S23<br>S24<br>S25                             |                                                                                                    | CB<br>He<br>N                                                                                                    | 0<br>[0]<br>0                                                       | 1<br>1<br>[1]       | 2<br>2<br>2              | 3<br>3<br>3           | 4<br>4<br>4      | 5<br>5<br>5                | 6<br>6<br>6      | 7<br>7<br>7                | [8]<br>-<br>-    |  |
| IdF                                                                                                    | S26<br>S27<br>S28<br>S29<br>S30               |                                                                                                    | Si<br>P<br>tS <sup>2)</sup><br>+yBL<br>-yBL                                                                                                    | 0<br>[0]<br>[0]<br>[0]                                              | 1<br>1<br>1<br>1    | [2]<br>2<br>2<br>2<br>2  | 3<br>3<br>3<br>3<br>3 | 4<br>4<br>4<br>4 | 5<br>5<br>5<br>5<br>5      | 6<br>6<br>6<br>6 | 7<br>7<br>7<br>7<br>7<br>7 | -<br>8<br>-<br>- |  |
| ровые вход                                                                                                    | S31<br>S32<br>S33<br>S34<br>S100              |                                                                                                    | bLb<br>bLS<br>bLPS<br>PU <sup>1)</sup><br>tSH <sup>3)</sup>                                                                                      | [0]<br>[0]<br>[0]<br>[0]                                            | 1<br>1<br>1<br>1    | 2<br>2<br>2<br>2<br>2    | 3<br>3<br>3<br>3<br>3 | 4<br>4<br>4<br>4 | 5<br>5<br>5<br>5<br>5<br>5 | 6<br>6<br>6<br>6 | 7<br>7<br>7<br>7<br>7<br>7 | -<br>-<br>8<br>- |  |
| Остипнов         Остипнов         Остипнов |                                               |                                                                                                    |                                                                                                    |                                                                     |                     |                          |                       |                  |                            |                  |                            |                  |  |
|                                                                                                    |                                               |                                                                                                    | Логи                                                                                                    | <b>ка сиг</b><br>24В =                                              | <b>нало</b><br>Высо | <b>в упр</b><br>к.  0В = | авлені<br>• Высок.    | ия               |                            |                  |                            |                  |  |
|                                                                                                    | S35<br>S36<br>S37<br>S38<br>S39<br>S40<br>S41 | 24В = Высок.           S35         CB         [0]           S36         He         [0]           S37         N         [0]           S38         Si         [0]           S39         P         [0]           S40         TS         [0] |                                                                                                    |                                                                     |                     |                          |                       |                  |                            |                  |                            |                  |  |

SIPART DR19 C73000-B7474-C140-06

| Кон<br>пере<br>чате.                                                                             | фиг.<br>клю-<br>пь | На-<br>строй-<br>ка |                         |                                          | Функция                                    |  |  |  |  |  |  |  |  |
|--------------------------------------------------------------------------------------------------|--------------------|---------------------|-------------------------|------------------------------------------|--------------------------------------------|--|--|--|--|--|--|--|--|
| Ple                                                                                              | S42                | 101                 | Сигнал упра             | авления СВ                               | _                                          |  |  |  |  |  |  |  |  |
| 8<br>B<br>C<br>C<br>C<br>C<br>C<br>C<br>C<br>C<br>C<br>C<br>C<br>C<br>C<br>C<br>C<br>C<br>C<br>C |                    | [U]<br>1            | Статический             | і, оез квитировани<br>і, с квитированием | H                                          |  |  |  |  |  |  |  |  |
| фи                                                                                               |                    | 2                   | Динамически             | ий, импульсный (э                        | ффект триггера)                            |  |  |  |  |  |  |  |  |
| Ц                                                                                                |                    |                     |                         |                                          |                                            |  |  |  |  |  |  |  |  |
|                                                                                                  | S43                |                     | Блокирован              | ние внутреннего/                         | знешнего переключения уставки              |  |  |  |  |  |  |  |  |
|                                                                                                  |                    | [0]                 | Только внутр            | реннего                                  |                                            |  |  |  |  |  |  |  |  |
| 2                                                                                                |                    | 1                   | Без блокиро             | вания                                    |                                            |  |  |  |  |  |  |  |  |
| BK                                                                                               | 0.14               | 2                   |                         |                                          |                                            |  |  |  |  |  |  |  |  |
| CH I                                                                                             | 544                | [0]                 | Нет                     | Нет                                      |                                            |  |  |  |  |  |  |  |  |
| eγ                                                                                               |                    | 1                   | Да                      |                                          |                                            |  |  |  |  |  |  |  |  |
| НH                                                                                               | S45                |                     | Уставка пос             | ле сбоя СВ                               |                                            |  |  |  |  |  |  |  |  |
| 7                                                                                                | [0] Последнее wi   |                     |                         |                                          |                                            |  |  |  |  |  |  |  |  |
| 35                                                                                               |                    | 1                   | Уставка бе              |                                          |                                            |  |  |  |  |  |  |  |  |
| ) é                                                                                              | S46                |                     | Отслежива               | ание wi или SH                           | I/SH2/SH3/SH4 на текущую уставку w         |  |  |  |  |  |  |  |  |
| <u>l</u> e                                                                                       |                    | 1                   | Wİ                      | SH1 no SH4                               |                                            |  |  |  |  |  |  |  |  |
|                                                                                                  |                    | [0]                 | да                      | нет                                      |                                            |  |  |  |  |  |  |  |  |
|                                                                                                  |                    | 1                   | нет                     | нет                                      |                                            |  |  |  |  |  |  |  |  |
|                                                                                                  | 0.47               | 2                   | да                      | да, если S1=1                            |                                            |  |  |  |  |  |  |  |  |
|                                                                                                  | 547                | 101                 | Нормально               | ние воздеистви<br>(Кр>0)                 | ія относительно ха (w-x)                   |  |  |  |  |  |  |  |  |
| 쩐                                                                                                |                    | 1                   | Реверсиро               | ванное (Кр<0)                            |                                            |  |  |  |  |  |  |  |  |
| EH                                                                                               | S48                |                     | Подключе                | ние D-элемент                            | a                                          |  |  |  |  |  |  |  |  |
| Ц                                                                                                |                    | [0]                 | xd                      |                                          |                                            |  |  |  |  |  |  |  |  |
| pa                                                                                               |                    | 1                   | X                       |                                          |                                            |  |  |  |  |  |  |  |  |
| Г                                                                                                |                    | 2                   |                         |                                          |                                            |  |  |  |  |  |  |  |  |
| Μ                                                                                                |                    | 4                   | z направле              | ние воздействия                          | я с х (подкл. к регулирующей переменной у) |  |  |  |  |  |  |  |  |
| рит                                                                                              | S49                |                     | Выбор ада               |                                          |                                            |  |  |  |  |  |  |  |  |
| 0                                                                                                |                    | [0]                 | Без адапта              | ции                                      |                                            |  |  |  |  |  |  |  |  |
| F                                                                                                |                    | 1                   | Управляюц               | ций отклик без г                         | еререгулирования                           |  |  |  |  |  |  |  |  |
|                                                                                                  |                    | 2                   | управляюц<br>значения о | ции отклик с пер<br>птим                 | ерегулированием на основе абсолютного      |  |  |  |  |  |  |  |  |
|                                                                                                  |                    |                     |                         |                                          |                                            |  |  |  |  |  |  |  |  |

SIPART DR19 C73000-B7474-C140-06

| Кон<br>пере<br>чате | нфиг.<br>эклю-<br>эль | На-<br>строй-<br>ка                                 |                                                                                                    | Функция                                                                                                    |                                                                                                    |
|---------------------|-----------------------|-----------------------------------------------------|----------------------------------------------------------------------------------------------------|----------------------------------------------------------------------------------------------------|----------------------------------------------------------------------------------------------------|
|                     | S50                   | [0]<br>1                                            | <b>Приоритет N и</b> л<br>N<br>H                                                                               | и Н                                                                                                    |                                                                                                    |
| Переключение выхода | S51                   | [0]<br>1<br>2                                       | Ручной режим и<br>Нет переключен<br>Ручной режим, н<br>Ручной режим, н                                         | в случае неисправности<br>ия (только индикация)<br>ачинающийся с наиболе<br>ачинающийся с ys                                                                                                    | и преобразователя<br>е недавнего у                                                                                            |
|                     | S52<br>S53            | [0]<br>1<br>2<br>3 <sup>1)</sup><br>4 <sup>1)</sup> | Переключение<br>Ручн. кнопку Ні<br>да<br>нет<br>перекл<br>Да<br><sup>1)</sup> начиная с верси<br>Отключение Iy | ручной/автоматический<br>Управляющ. сигнал H <sub>е</sub><br>да / статич.<br>да / статич.<br>ючение ручного режима<br>да / динамич.<br>да / динамич.<br>ии -А7 программного обеспеч<br>в режиме отслеживании | й через<br>Взаимоблокировка Не <sub>ЕS</sub><br>есть<br>есть<br>отсутствует<br>есть<br>нет<br>чения<br>е (только К-регулятор) |
|                     | S54                   | [0]<br>1<br>[0]<br>1                                | нет<br>есть<br>Ограничение ре<br>Действует тольк<br>Действует во все                                           | егулирующей переменн<br>о в автоматическом режи<br>ех режимах                                                                                                    | юй ҮА/ҮЕ<br>име                                                                                                    |
| икация у            | S55                   | [0]<br>1<br>2<br>3                                  | Индикация регу<br>Выход регулятор<br>Позиционная об<br>Разделенный диапа<br>Без индикации                      | у <b>лирующей переменной</b><br>ра у<br>ратная связь yR<br>азон y1/y2, с двухточечным ре                                                                                                    | і<br>гулятором нагрева/ охлаждения                                                                                            |
| Инд                 | S56                   | [0]<br>1                                            | Направление во:<br>Нормальное:<br>Реверсное:                                                                   | <mark>здействия индикации регу</mark><br>yAn=y<br>yAn=100 % - y                                                                                                    | улирующей переменной уAn                                                                                                    |

SIPART DR19 C73000-B7474-C140-06

| Кон             | іфиг.      | Ha-          |         |                    |       | Функци       | 1Я               |                |  |  |  |  |  |  |
|-----------------|------------|--------------|---------|--------------------|-------|--------------|------------------|----------------|--|--|--|--|--|--|
| пере<br>чате    | жлю-<br>ЛЬ | строи-<br>ка |         |                    |       |              |                  |                |  |  |  |  |  |  |
|                 | S57        |              | Назначе | ние пере           | менни |              | тера на анапог   | ОВЫЙ ВЫХОЛ     |  |  |  |  |  |  |
|                 | 001        | [0]          | v       | 0 до 2             | 0 мА  | Six Komposis | lopu nu unusion  | овын выход     |  |  |  |  |  |  |
|                 |            | 1            | v       | 4 до 2             | 0 мА  |              |                  |                |  |  |  |  |  |  |
|                 |            | 2            | w       | 0 до 20            | 0 мА  |              |                  |                |  |  |  |  |  |  |
|                 |            | 3            | w       | 4 до 20 мА         |       |              |                  |                |  |  |  |  |  |  |
|                 |            | 4            | х       | 0 до 2             | 0 мА  |              |                  |                |  |  |  |  |  |  |
| ğ               |            | 5            | х       | 4 до 2             | 0 мА  |              |                  |                |  |  |  |  |  |  |
| Â               |            | 6            | x1      | 0 до 2             | 0 мА  |              |                  |                |  |  |  |  |  |  |
| B               |            | 7            | x1      | 1 4 до 20 мА       |       |              |                  |                |  |  |  |  |  |  |
| ١               |            | 8            | xd+50%  | d+50% 0 до 20 мА   |       |              |                  |                |  |  |  |  |  |  |
| B               |            | 9            | xd+50%  | 4 до 2             | 0 мА  |              |                  |                |  |  |  |  |  |  |
| 20              |            |              |         |                    |       |              |                  |                |  |  |  |  |  |  |
| Ę               |            | 10           | y1      | 0 до 20            | ) мА  |              |                  |                |  |  |  |  |  |  |
| ц               |            | 11           | y1      | 4 до 20            | ) мА  |              |                  |                |  |  |  |  |  |  |
| $\triangleleft$ |            | 12           | y2      | 0 до 20            | ) MA  |              |                  | -              |  |  |  |  |  |  |
|                 |            | 13           | y2      | 4 до 20            | ) MA  | Начиная с в  | версии -В5 прогр | о. обеспечения |  |  |  |  |  |  |
|                 |            | 14           | 1 - y1  | 0 до 20            |       |              |                  |                |  |  |  |  |  |  |
|                 |            | 15           | 1 - y1  | 4 <u>до</u> 20     |       |              |                  |                |  |  |  |  |  |  |
|                 |            | 10           | 1 - y2  | 0 до 20<br>4 по 20 |       |              |                  |                |  |  |  |  |  |  |
|                 |            | 17           | 1 - yz  | 4 до 20            |       |              |                  |                |  |  |  |  |  |  |
| _               | S58        |              | Назначе | ение ± ∆у          |       |              |                  |                |  |  |  |  |  |  |
| ЪЪ              |            |              | DO1     | DO2                | DO    | О7 (реле)    | DO8 (реле)       |                |  |  |  |  |  |  |
| X               |            | [0]          | -       | -                  |       | +∆y          | -∆у              |                |  |  |  |  |  |  |
| Bb              |            | 1            | +∆y     | -∆y                |       | -            | -                |                |  |  |  |  |  |  |
| ē               |            | 2            | -       | -∆y                |       | +∆y          | -                |                |  |  |  |  |  |  |
| OBb             |            | 3            | +∆у     | -                  |       | -            | -∆у              |                |  |  |  |  |  |  |
| đđ              |            |              | Примеча | ание:              | 1     |              | I                | I              |  |  |  |  |  |  |
| Ци              |            | 5            |         |                    |       |              |                  |                |  |  |  |  |  |  |

SIPART DR19 C73000-B7474-C140-06

| Ко<br>пере<br>чате | нфиг.<br>эклю-<br>эль | На-<br>строй-<br>ка | Функция<br>й-                                                                                                    |                 |                |                 |        |                |                |        |         |                  |  |
|--------------------|-----------------------|---------------------|----------------------------------------------------------------------------------------------------|-----------------|----------------|-----------------|--------|----------------|----------------|--------|---------|------------------|--|
|                    |                       |                     | Назн                                                                                                    | ачени           | е сигн         | алов і          | на циd | ровь           | е вы)          | оды    |         |                  |  |
|                    |                       |                     |                                                                                                    |                 | Базов.         | модуль          | Сло    | т 3            |                |        | Базов   | ый модуль        |  |
|                    |                       |                     |                                                                                                    | нет             | DO1            | DO2             | DO3    | DO4            | DO5            | DO     | DO7     | DO8              |  |
|                    |                       |                     |                                                                                                    |                 |                |                 |        |                |                | 6      | (реле)  | (реле)           |  |
|                    | S59                   |                     | RB                                                                                                    | [0]             | 1              | 2               | 3      | 4              | 5              | 6      | 7       | 8                |  |
|                    | S60                   |                     | RC                                                                                                    | [0]             | 1              | 2               | 3      | 4              | 5              | 6      | 7       | 8                |  |
| Ч                  | S61                   |                     | Н                                                                                                    | [0]             | 1              | 2               | 3      | 4              | 5              | 6      | 7       | 8                |  |
| хo                 | S62                   |                     | Nw                                                                                                    | [0]             | 1              | 2               | 3      | 4              | 5              | 6      | 7       | 8                |  |
| Bbl                | S63                   |                     | A1                                                                                                    | 0               | [1]            | 2               | 3      | 4              | 5              | 6      | 7       | 8                |  |
| ē                  | S64                   |                     | A2                                                                                                    | 0               | 1              | [2]             | 3      | 4              | 5              | 6      | 7       | 8                |  |
| OBL                | S65                   |                     | A3                                                                                                    | [0]             | 1              | 2               | 3      | 4              | 5              | 6      | 7       | 8                |  |
| đđ                 | S66                   |                     | A4                                                                                                    | [0]             | 1              | 2               | 3      | 4              | 5              | 6      | 7       | 8                |  |
| 폭                  | S67                   |                     | MU                                                                                                    | [0]             | 1              | 2               | 3      | 4              | 5              | 6      | 7       | 8                |  |
| _                  | S68                   |                     | +∆w                                                                                                    | [0]             | 1              | 2               | 3      | 4              | 5              | 6      | 7       | 8                |  |
|                    | S69                   |                     | -Δw                                                                                                    | [0]             | 1              | 2               | 3      | 4              | 5              | 6      | 7       | 8                |  |
|                    |                       |                     | Примечания:<br>• Если DO1/2 или DO7/8 была назначена ±∆у через S57,<br>дублированное назначение невозможно.<br>• При назначении цифровому выходу различных сигнало<br>управления выполняется функция OR! |                 |                |                 |        |                |                |        |         |                  |  |
|                    |                       |                     | Сигн                                                                                                    | алы ц<br>апов г | ины е<br>посра | времен<br>ммног | и/сост | тояни<br>пятог | я:Наз<br>ранац | наче   | ние ци  | фровых<br>зыхолы |  |
|                    |                       |                     |                                                                                                    |                 | Базов.         | модуль          |        | Спот           | 3              | 11.46  | Базо    | вый молупь       |  |
| ~                  |                       |                     |                                                                                                    | нет             | DO1            | DO2             | DO3    | DO4            | DO5            | DO     | DO7     | DO8              |  |
| Ч                  |                       |                     |                                                                                                    |                 |                |                 |        |                |                |        | (реле)  | (реле)           |  |
| доў                | S70                   |                     | Clb1                                                                                                    | [0]             | 1              | 2               | 3      | 4              | 5              | 6      | 7       | 8                |  |
| 1 B)               | S71                   |                     | Clb2                                                                                                    | [0]             | 1              | 2               | 3      | 4              | 5              | 6      | 7       | 8                |  |
| BOÙ                | S72                   |                     | Clb3                                                                                                    | [0]             | 1              | 2               | 3      | 4              | 5              | 6      | 7       | 8                |  |
| ō                  | S73                   |                     | Clb4                                                                                                    | [0]             | 1              | 2               | 3      | 4              | 5              | 6      | 7       | 8                |  |
| цф                 | S74                   |                     | Clb5                                                                                                    | [0]             | 1              | 2               | 3      | 4              | 5              | 6      | 7       | 8                |  |
| ЦЦ                 | S75                   |                     | Clb6                                                                                                    | [0]             | 1              | 2               | 3      | 4              | 5              | 6      | 7       | 8                |  |
|                    |                       |                     | Прим                                                                                                    | ечани           | e:             | •               | •      | •              | •              | •      | •       |                  |  |
|                    |                       |                     | Если                                                                                                    | DO1/2           | 2 или С        | 007/8 6         | ыла на | азначе         | ена ±∆         | у чере | es S58, |                  |  |
|                    |                       |                     | дубл                                                                                                    | ирован          | ное на         | азначе          | ние не | возмо          | жно.           |        |         |                  |  |

SIPART DR19 C73000-B7474-C140-06

| Кон<br>пере<br>чате | нфиг.<br>эклю-<br>эль | На-<br>строй-<br>ка |                            |                                                          |                  |          |                    |               |             | ¢    | ун        | кция            | 1                                                                                                |           |       |      |                |              |                  |
|---------------------|-----------------------|---------------------|----------------------------|----------------------------------------------------------|------------------|----------|--------------------|---------------|-------------|------|-----------|-----------------|--------------------------------------------------------------------------------------------------|-----------|-------|------|----------------|--------------|------------------|
|                     |                       |                     | Логика                     | DC                                                       | ) на             | ана      | зна                | чен           | нь          | IX V | пр        | авля            | юш                                                                                               | их        | сигі  | ала  | ax             |              |                  |
| đ                   |                       |                     |                            | 24                                                       | V =              | Выс      | сок.               | 0 V           | / = E       | Зысо | эκ.       |                 |                                                                                                  | •         |       |      |                |              |                  |
| X                   | S76                   |                     | RB                         |                                                          | [                | 0]       |                    |               | 1           | 1    |           |                 |                                                                                                  |           |       |      |                |              |                  |
| л<br>Ш              | S77                   |                     | RC                         |                                                          | ſ                | 0]       |                    |               | 1           | 1    |           |                 |                                                                                                  |           |       |      |                |              |                  |
| õ                   | S78                   |                     | H                          |                                                          | Ī                | 0]       |                    |               | 1           | 1    |           |                 |                                                                                                  |           |       |      |                |              |                  |
| Ö                   | S79                   |                     | Nw                         |                                                          | Ī                | 0]       |                    | 1             |             |      |           |                 |                                                                                                  |           |       |      |                |              |                  |
| å                   | S80                   |                     | A1/A2                      |                                                          | [                | 0]       |                    |               | 1           | 1    |           |                 |                                                                                                  |           |       |      |                |              |                  |
| 루                   | S81                   |                     | A3/A4                      |                                                          | [                | 0]       |                    |               | 1           | I    |           |                 |                                                                                                  |           |       |      |                |              |                  |
|                     | S82                   |                     | MUF                        | MUF [0]                                                  |                  |          |                    |               |             | 1    |           |                 |                                                                                                  |           |       |      |                |              |                  |
|                     |                       |                     | Назнач                     | ен                                                       | ие /             | A1//     | 42 v               | 1 A3          | /A4         | 1 пе | pe        | мені            | ным                                                                                              | і пр      | оце   | сса  |                |              |                  |
|                     |                       |                     |                            | xd x1 x w xv wv y  y  y2  AI  AI  AI  AI  AI  AI  XdI `` |                  |          |                    |               |             |      |           |                 |                                                                                                  |           |       |      |                |              |                  |
|                     |                       |                     |                            | 1 2 3 1A 2A 3A                                           |                  |          |                    |               |             |      |           |                 |                                                                                                  |           |       |      |                |              |                  |
|                     | S83                   |                     | A1/A2                      | [0]                                                      | 1                | 2        | 3                  | 4             | 5           | 6    | 7         | 8               | 9                                                                                                | 10        | 11    | 12   | 13             | 14           | 15               |
|                     | S84                   |                     | A3/A4                      | 3/A4 [[0] 1 2 3 4 5 6 7 8 9 10 11 12 13 14 15            |                  |          |                    |               |             |      |           |                 |                                                                                                  | 15        |       |      |                |              |                  |
|                     |                       |                     | *) начин                   | начиная с версии -В9 программного обеспечения            |                  |          |                    |               |             |      |           |                 |                                                                                                  |           |       |      |                |              |                  |
|                     | S85                   |                     | Функці                     | Рункция монитора предела A1/A2                           |                  |          |                    |               |             |      |           |                 |                                                                                                  |           |       |      |                |              |                  |
|                     |                       | [0]                 | А1 мак                     | А1 макс. / А2 мин.                                       |                  |          |                    |               |             |      |           |                 |                                                                                                  |           |       |      |                |              |                  |
|                     | 1 А1 мин. / А2 мин.   |                     |                            |                                                          |                  |          |                    |               |             |      |           |                 |                                                                                                  |           |       |      |                |              |                  |
|                     |                       | 2                   | А1 мак                     | А1 макс. / А2 макс.                                      |                  |          |                    |               |             |      |           |                 |                                                                                                  |           |       |      |                |              |                  |
| m                   | S86                   |                     | Функці                     | ия і                                                     | мон              | ито      | ора                | пре           | де          | ла   | A3/       | <b>A</b> 4      |                                                                                                  |           |       |      |                |              |                  |
| Р<br>Б              |                       | [0]                 | АЗ мак                     | с.                                                       | /                | A4       | мин                | Ι.            |             |      |           |                 |                                                                                                  |           |       |      |                |              |                  |
| Че                  |                       | 1                   | АЗ мин                     | . /                                                      | /                | A4       | мин                | •             |             |      |           |                 |                                                                                                  |           |       |      |                |              |                  |
| be                  |                       | 2                   | АЗ мак                     | c. /                                                     |                  | 44 M     | иако               | ).            |             |      |           |                 |                                                                                                  |           |       |      |                |              |                  |
|                     | S87                   |                     | Отобра                     | аже                                                      | ние              | e N i    | уста               | ано           | вка         | пр   | ед        | ельн            | ых                                                                                               | зна       | чен   | ий / | А1 п           | <b>o A</b> 4 | на               |
| РР                  |                       |                     | Инли                       | <b>) VП</b>                                              | ipai             | зле<br>Г | <b>ния</b><br>Tan: | орп<br>Эме    | оце<br>тп   | )000 | ом<br>Г с | игыз            | -<br>I<br>I<br>I<br>I<br>I<br>I<br>I<br>I<br>I<br>I<br>I<br>I<br>I<br>I<br>I<br>I<br>I<br>I<br>I | 21114     | a u 2 | nvu  | المال          |              |                  |
| 6                   |                       |                     | SP-V                       | V (2                                                     | 2) <sup>1)</sup> |          | стра               | амва          | ем          | ЫЙ   |           | НЫ              | ( 3H2                                                                                            | аци       | ий    | чере | es L           | 1 по         | L4 <sup>1)</sup> |
| Ŧ                   |                       | [0]                 | н                          | ет                                                       | ,                |          |                    | не            | т           |      |           |                 | A1/                                                                                              | A2/A      | A3/A  | 4    |                | -            |                  |
| 9                   |                       | 1                   | н                          | ет                                                       |                  |          |                    | не            | т           |      |           | A3              | /A4                                                                                              | (для      | 1 S1  | = 05 | 5)             |              |                  |
| ~                   |                       | 2                   | н                          | ет                                                       |                  |          |                    | не            | т           |      |           | не              | ет (д                                                                                            | ,<br>ля S | S1=   | 1 or | <i>5</i> )     |              |                  |
|                     |                       | 3                   | A3                         | /A4                                                      |                  |          |                    | не            | т           |      |           | А               | 3/Å4                                                                                             | I (дл     | ıя S  | 1=5  | )              |              |                  |
|                     |                       | 4                   | A1/A2                      | /A3                                                      | s/A4             |          |                    | не            | т           |      |           |                 | A1/                                                                                              | A2//      | A3/A  | 4    |                |              |                  |
|                     |                       | 5                   | 5 A3/A да A3/A4 (для S1=5) |                                                          |                  |          |                    |               |             |      |           |                 |                                                                                                  |           |       |      |                |              |                  |
|                     |                       | 6                   | А1/А2/А3/А4 да А1/А2/А3/А4 |                                                          |                  |          |                    |               |             |      |           |                 |                                                                                                  |           |       |      |                |              |                  |
|                     |                       |                     | Примеч                     | ан                                                       | ие:              | •        |                    |               |             |      | •         |                 |                                                                                                  |           |       |      |                |              |                  |
|                     |                       |                     | В поло                     | кен                                                      | иях              | пе       | рекл               | тюч           | ате         | ля   | 1,2       | ,3и5            | 5 ла                                                                                             | мпь       | I L1  | и L2 | 2 сво          | бод          | ны для           |
|                     |                       |                     | сигнали                    | 1321                                                     | ции              | вы       | полі               | нені          | ля I        | про  | гра       | ммы             | 1 и                                                                                              | пи 2      | ! (пр | иS   | 1 = 5          | 5).          |                  |
|                     |                       |                     |                            |                                                          | учае             |          | ена                | пара          | аме         | тров |           | ідици<br>м про  | рую                                                                                              |           | час   |      | й 0.5<br>и ээг | 5 лам        | пами с L1        |
|                     |                       |                     | сигналы                    | ри в<br>НЫЙ                                              | све              | тоди     | пом<br>10д N       | и ад<br>иигае | рес<br>Эт с | час  | тот       | м пре<br>ой 0.9 | дель<br>).                                                                                       | MUH       | JHd   | чени | vi 3d4         | 194HHE       | אוע              |
| 1                   |                       |                     |                            |                                                          |                  | ·        |                    |               | -           |      |           |                 |                                                                                                  |           |       |      |                |              |                  |

SIPART DR19 C73000-B7474-C140-06

| Кон<br>пере<br>чате | іфиг.<br>жлю-<br>ль | На-<br>строй-<br>ка |                                     |                                                                                                    |                     |         |      |               |                |          |                         |                |  |  |  |
|---------------------|---------------------|---------------------|-------------------------------------|----------------------------------------------------------------------------------------------------|---------------------|---------|------|---------------|----------------|----------|-------------------------|----------------|--|--|--|
|                     | S88                 |                     | Последов                            | затель                                                                                                  | ность на            | а инди  | икат | горах Г       | <b>PV-X</b> (1 | I)иSF    | P-W (2)                 |                |  |  |  |
|                     | при                 |                     | <u>если S1=</u>                     | 0/1 (фи                                                                                                 | кс. значе           | ение)   | или  | 1 <u>S1=2</u> | (подчі         | иненн    | ый регул                | <u> (qотяг</u> |  |  |  |
|                     | S1=0                |                     | Последовател                        | њность на                                                                                               | а индикаторе        | SP-W    | Инд  | цикатор       | PV-X           |          |                         |                |  |  |  |
|                     | 1                   |                     | I                                   | П                                                                                                    |                     | IV      |      |               |                |          |                         |                |  |  |  |
|                     | 2                   | [0]                 | w                                   | У                                                                                                    | -                   | -       |      | х             |                |          |                         |                |  |  |  |
|                     |                     | 1                   | w/wi <sup>1)</sup>                  | У                                                                                                    | wE/wi <sup>2)</sup> | -       |      | х             |                |          |                         |                |  |  |  |
|                     | 6                   | 2                   | w                                   | У                                                                                                    | - 0)                | x1      |      | х             |                |          |                         |                |  |  |  |
|                     | 7                   | 3                   | w/wi <sup>1)</sup>                  | У                                                                                                    | wE/wi <sup>2)</sup> | x1      |      | х             |                |          |                         |                |  |  |  |
|                     |                     | x-LED               | 0                                   | 0                                                                                                    | 0                   | 0,5     |      |               |                |          |                         |                |  |  |  |
|                     |                     | w-LED               | 1                                   | 0                                                                                                    | 0,5                 | 0       |      |               |                |          |                         |                |  |  |  |
|                     |                     |                     | 1=непрери                           | =непрерывно, 0,5 =мигающий, 0=выкл                                                                      |                     |         |      |               |                |          |                         |                |  |  |  |
| ~                   |                     |                     | Примечан                            | ие:                                                                                                    |                     |         |      |               |                |          |                         |                |  |  |  |
| (/M                 |                     |                     | Путем исполь                        | утем использования 587, последовательность индикации может оыть расширена с А1 по А4.<br>Действующее wi |                     |         |      |               |                |          |                         |                |  |  |  |
| ИЯ                  |                     |                     | <sup>2)</sup> Цейств                | ующее \                                                                                                 | NI                  |         |      |               |                |          |                         |                |  |  |  |
| кац                 |                     |                     | / недеист                           | вующее и                                                                                                | и для регул:        | нтора с | фикс | . значени     | ем с дву       | мя или п | ятью уставн             | ами.           |  |  |  |
| ИД                  | S88                 |                     | Последов                            | ателы                                                                                                   | юсть на             | индик   | като | pax PV        | /-X (1) I      | и SP-W   | /(2) если               | S1=3           |  |  |  |
| ЧН                  | при                 |                     | Последоват                          | гельност                                                                                                | ь на индика         | торе SF | P-W  | Инд           | икатор         | PV-X     |                         |                |  |  |  |
|                     | S1=3                |                     |                                     |                                                                                                    |                     |         |      |               |                |          | 1                       |                |  |  |  |
|                     |                     |                     | I                                   | 11                                                                                                    | - 111               | IV      |      | I             | II             |          | IV                      |                |  |  |  |
|                     |                     | [0]                 | WV                                  | У                                                                                                    | -                   | -       |      | xv            | xv             | -        | -                       |                |  |  |  |
|                     |                     | 1                   | WV                                  | У                                                                                                    | -                   | W''     |      | xv            | xv             | -        | <b>X</b> <sup>1</sup> / |                |  |  |  |
|                     |                     | 2                   | WV                                  | У                                                                                                    | wvE                 | -       |      | xv            | xv             | XV       | - 1)                    |                |  |  |  |
|                     |                     | 3                   | WV                                  | у                                                                                                    | WVE                 | W''     |      | XV            | XV             | XV       | X''                     |                |  |  |  |
|                     |                     | x-LED               | 0                                   | 0                                                                                                    | 0                   | 1       |      | 0             | 0              | 0        | 1                       |                |  |  |  |
|                     |                     | w-LED               | 1                                   | 0                                                                                                    | 0,5                 | 1       |      | 1             | 0              | 0,5      | 1                       |                |  |  |  |
|                     |                     |                     | 1=непрерывно, 0,5 =мигающий, 0=выкл |                                                                                                    |                     |         |      |               |                |          |                         |                |  |  |  |
|                     |                     |                     | Примечан                            | ие:                                                                                                    |                     |         |      |               |                | _        |                         |                |  |  |  |
|                     |                     |                     | Путем исполь                        | зования (                                                                                               | 587, последо        | вательн | ЮСТЬ | индикаци      | и может        | быть рас | сширена с А             | 1 по А4.       |  |  |  |
|                     |                     |                     | '' Отображе                         | ение в х                                                                                                | xx.x%               |         |      |               |                |          |                         |                |  |  |  |

SIPART DR19 C73000-B7474-C140-06

| S88         Последовательность на индикаторах PV-X (1) и SP-W (2)           при         Последовательность           S1=4         Последовательность           индикатор         PV-X           I         III           III         III           III         Ino III           Индикатор         РУ-Х           I         I           III         III | если S1=4<br>эзначения<br>правления<br>правления<br>физич.) |  |  |
|----------------------------------------------------------------------------------------------------|-------------------------------------------------------------|--|--|
| при<br><i>S1=4</i> Последовательность Индикатор на индикаторе SP-W PV-X I II III I по III Идентификация индицируемого                                                                                                    | о значения<br>правления<br>правления<br>физич.)             |  |  |
| S1=4 на индикаторе SP-W PV-X<br>I II III I по III Идентификация индицируемого                                                                                                    | о значения<br>правления<br>правления<br>физич.)             |  |  |
| I II III I по III Идентификация индицируемого                                                                                                    | эзначения<br>правления<br>правления<br>физич.)              |  |  |
|                                                                                                    | правления<br>правления<br>физич.)                           |  |  |
| [U] w y - хі уставка, генератор+станц. у                                                                                                    | правления<br>физич.)                                        |  |  |
| 1 w y wE x1 Уставка, генератор+станц. у                                                                                                    | физич.)                                                     |  |  |
| 2 w <sup>2/</sup> x1 2-канальный инд. процесса (                                                                                                    | +····)                                                      |  |  |
| - у <sup>1)</sup> - х1 2-канальный индикатор про                                                                                                    | lecca                                                       |  |  |
| 3 (х1 <sub>физ.</sub> у в %)                                                                                                    |                                                             |  |  |
| - <sup>3)</sup> <sup>3)</sup> x1 Индикатор процесса с индик                                                                                                    | ацией                                                       |  |  |
| 4 предельного значения в SP-                                                                                                    | W (S87)                                                     |  |  |
|                                                                                                    |                                                             |  |  |
|                                                                                                    |                                                             |  |  |
| Т=непрерывно, 0,5 =мигающии, 0=выкл                                                                                                    |                                                             |  |  |
| Примечания:                                                                                                    |                                                             |  |  |
| Путем использования \$87, последовательность индикации может быть расшире                                                                                                    |                                                             |  |  |
| В ХАХ.Х /0<br>2) Сигнальная лампа w выключена                                                                                                    |                                                             |  |  |
| <sup>3)</sup> Сигнальная лампа w выключена: Индикатор SP-W пуст                                                                                                    |                                                             |  |  |
| S88 Последовательность на индикаторах PV-X (1) и SP-W (2)                                                                                                    | если S1=5                                                   |  |  |
| Последовательность Индикатор                                                                                                    |                                                             |  |  |
| S1=5 на индикаторе SP-W PV-X Аналог. индикатор                                                                                                    |                                                             |  |  |
|                                                                                                    | IV                                                          |  |  |
| [0] w y x x x - Значение процесса,                                                                                                    | -                                                           |  |  |
|                                                                                                    | -                                                           |  |  |
|                                                                                                    | -                                                           |  |  |
| 4 w y - wpz x x x 3начение процесса.                                                                                                    | -                                                           |  |  |
| 5 w y x1 wpz <u>x x x</u> установленное с S89                                                                                                    | -                                                           |  |  |
| 6 w Время, оставшееся Текущий                                                                                                    |                                                             |  |  |
| 7 w wpz в интервале интервал                                                                                                    | 1.                                                          |  |  |
| X-LED 0 0 0,5 0,5 0,5                                                                                                    | 0,5                                                         |  |  |
| w-LED 1 0 0 0,5 0,5                                                                                                    | 0,5                                                         |  |  |
| 1=непрерывно, 0,5 =мигающий, 0=выкл                                                                                                    |                                                             |  |  |
| Примечания:                                                                                                    |                                                             |  |  |
| • wpz: целевая уставка текущего интервала                                                                                                    |                                                             |  |  |
| <ul> <li>Путем использования S87, последовательность индикации может быть расши</li> </ul>                                                                                                    | рена с А1 по А4                                             |  |  |

SIPART DR19 C73000-B7474-C140-06

| Кон<br>пере<br>чате.                                                                                                    | фиг.<br>клю-<br>ль                                                                                                    | На-<br>строй-<br>ка                                          | Функция                                                                                                    |                                                                                                    |                   |                                                |  |  |  |
|----------------------------------------------------------------------------------------------------|----------------------------------------------------------------------------------------------------|--------------------------------------------------------------|----------------------------------------------------------------------------------------------------|----------------------------------------------------------------------------------------------------|-------------------|------------------------------------------------|--|--|--|
| Контролируемая переменная<br>аналогового индикатора                                                                                                    | S89                                                                                                    | [0]<br>1<br>2<br>3<br>4<br>5<br>6<br>7<br>8<br>9<br>10<br>11 | Аналоговый индикатор (3) – назначение контролируемой величины           e         (xd) ± 5%         гистограмма           e         (xd) ±10%         гистограмма           e         (xd) ±20%         гистограмма           -e         (xw) ±5%         гистограмма           -e         (xw) ±10%         гистограмма           -e         (xw) ±10%         гистограмма           -e         (xw) ±20%         гистограмма           -e         (xw) ±20%         гистограмма           x1         0 до 100%         Подсвеченная движущаяся метка           x2         0 до 100%         Подсвеченная движущаяся метка           x         0 до 100%         Подсвеченная движущаяся метка           wE         0 до 100%         Подсвеченная движущаяся метка           y         0 до 100%         Подсвеченная движущаяся метка |                                                                                                    |                   |                                                |  |  |  |
| туска                                                                                                    | S90 [0] Перезапуск после восстановления питания<br>Последний режим работы, последнее w, последнее y; програм<br>контроллер: время сохраняется. Программа без резких перех<br>продолжает с сохраненных значений, если рабочие условия г |                                                              |                                                                                                    |                                                                                                    |                   | программный<br>х переходов<br>ловия позволяют. |  |  |  |
| овия заг                                                                                                    |                                                                                                    | 1                                                            | Ручной и внутренний<br>программный контро<br>YS для K-контролле                                                                                                    | ичной и внутренний режим, последнее w;<br>ограммный контроллер: исходное положение (исходное состояние<br>б для К-контроллера, последнее у для S-контроллера |                   |                                                |  |  |  |
| 5         S91         Оптическая сигнализация после восстановления           [0]         [0]         Без мигания индикаторов PV-X- и SP-W           1         С миганием индикаторов PV-X- и SP-W |                                                                                                    |                                                              |                                                                                                    |                                                                                                    | я питания         |                                                |  |  |  |
| рфейс                                                                                                    | S92                                                                                                    | [0]<br>[1] <sup>1)</sup><br>2<br>3                           | Последовательный интерфейс (слот 4)<br>Без последовательного интерфейса<br>С последовательным интерфейсом, с блокировкой RC<br>С последовательным интерфейсом, с блокировкой CB <sup>2)</sup><br>С последовательным интерфейсом, без блокировки <sup>2)</sup><br><sup>1)</sup> начиная с версии -A6 ПО только заводская настройка 0 <sup>2)</sup><br><sup>2)</sup> начиная с версии -C4 программного обеспечения                                                                                                    |                                                                                                    |                   |                                                |  |  |  |
| нте                                                                                                    | S93                                                                                                    |                                                              | Передача данных                                                                                                    | 1                                                                                                    |                   |                                                |  |  |  |
| IЙИ                                                                                                    |                                                                                                    |                                                              | Прием через                                                                                                    | Сигнал управления                                                                                                    | Источни           | к для                                          |  |  |  |
| ЪНЬ                                                                                                    |                                                                                                    | ļ                                                            | DR19                                                                                                    | CB <sub>DI</sub> /CB <sub>ES</sub>                                                                                                    | W <sub>E</sub>    | Y <sub>N</sub>                                 |  |  |  |
| вател                                                                                                    |                                                                                                    | 0<br>[1] <sup>1)</sup>                                       | корректный<br>конфигурировать                                                                                                    | only<br>CB <sub>DI</sub>                                                                                                    | W EA              | Y <sub>N</sub>                                 |  |  |  |
| Последо                                                                                                    |                                                                                                    | 2<br>3<br>4 <sup>2)</sup><br>5 <sup>2)</sup>                 | Конфигурировать<br>Значения процесса<br>Регистр статуса                                                                                                    | $\begin{array}{c} CB_{DI} \lor CB_{ES} \\ CB_{DI} \land CB_{ES} \\ CB_{DI} \lor CB_{ES} \\ CB_{DI} \lor CB_{ES} \\ CB_{DI} \land CB_{ES} \end{array}$        | WES<br>WEA        | Yes<br>Y <sub>N</sub>                          |  |  |  |
|                                                                                                    |                                                                                                    |                                                              | <ul> <li>начиная с версии -Аб</li> <li><sup>2)</sup> начиная с версии -С</li> </ul>                                                                                                    | и по только заводская на<br>4 программного обеспече                                                                                                    | строика 0<br>ения |                                                |  |  |  |

SIPART DR19 C73000-B7474-C140-06

| Кон<br>пере<br>чате | іфиг.<br>жлю-<br>ль | На-<br>строй-<br>ка | Функция                                             |
|---------------------|---------------------|---------------------|-----------------------------------------------------|
|                     | S94                 |                     | Скорость передачи данных                            |
|                     |                     | [0]                 | 9600 Бит/с                                          |
|                     |                     | 1                   | 4800 Бит/с                                          |
|                     |                     | 2                   | 2400 Бит/с                                          |
|                     |                     | 3                   | 1200 Бит/с                                          |
| 0                   |                     | 4                   | 600 Бит/с                                           |
| еЙ                  |                     | 5                   | 300 Бит/с                                           |
| æ                   | S95                 |                     | Поперечный контроль четности                        |
| eb                  |                     | [0]                 | четный                                              |
| Ē                   |                     | 1                   | нечетный                                            |
| Ц                   | S96                 |                     | Позиция продольной четности                         |
| ЫЙ                  |                     | [0]                 | Нет                                                 |
| Η                   |                     | 1                   | После ЕТХ                                           |
| Ц                   |                     | 2                   | Перед ЕТХ                                           |
| ате                 | S97                 |                     | Продольный контроль четности                        |
| ОВ                  |                     | [0]                 | Нормальный                                          |
| ц                   |                     | 1                   | Инвертированный                                     |
| ۲ <u>۲</u>          | S98                 |                     | Номер станции                                       |
| ğ                   |                     | [0]                 | 0                                                   |
|                     |                     | до                  | до                                                  |
|                     |                     | 125                 | 125 (начиная с версии -А9 программного обеспечения) |
|                     | S99                 |                     | Контроль времени CB (ES)                            |
|                     |                     | [0]                 | оFF (выкл)                                          |
|                     |                     | 1 до 25             | 1 с до 25 с                                         |
|                     | S100                |                     | См. структурный переключатель S34                   |

SIPART DR19 C73000-B7474-C140-06

#### 3.4 CAE1 - UNI Вход AI1

Назначение Для выбора диапазонов измерения для UNI (универсального) входа AI1 и корректировки, если необходимо.

Требования

Стандартный вход и входной сигнал выбраны с помощью S4 и S5.

Режим работы входа UNI

• Выбранный диапазон измерения передается контроллеру, где он доступен как АІ1А в виде нормированного числового значения в диапазоне от 0 до 1. Эта переменная может быть сконфигурирована как необходимо внутри контроллера с помощью переключателей с S15 по S20.

Диапазон измерения UNI-входа устанавливается с помощью параметров • МА1, МЕ1, МР1. Диапазон отображения цифрового индикатора PV-X устанавливается независимо от вышеуказанного с помощью Offlineпараметров dA, dE, dP.

| Доступ к                          | Шаг | Процедура                                                                                                    |  |  |  |
|-----------------------------------|-----|----------------------------------------------------------------------------------------------------|--|--|--|
| функции<br>САЕ1                   | 1   | Нажмите кнопку 🔂 (6) на 5 сек, пока не замигает "PS".<br>(Отпустите кнопку – отобразится "onPA" (уровень выбора).<br>Заблокировано, если сигнал bl PS=1                    |  |  |  |
|                                   | 2   | Несколько раз нажмите кнопку 🛦 (8), пока не отобразится<br>"CAE1" (уровень выбора).                                                                                        |  |  |  |
|                                   | 3   | Нажмите кнопку (9) на 3 сек., пока не замигает цифровой индикатор SP-W (2) (уровень конфигурирования). Теперь контроллер заблокирован, и сохраняется последнее значение у. |  |  |  |
|                                   |     |                                                                                                    |  |  |  |
| Установка<br>параметров<br>молупя | 4   | С помощью кнопок 👿 (7) или 🛋 (8). Выберите названия<br>параметров на цифровом индикаторе SP-W (2).                                                                         |  |  |  |
| шодулл                            | 5   | Один раз нажмите кнопку 🖽 (6), индикатор PV-X (1) замигает, поле ввода переключится.                                                                                       |  |  |  |
|                                   | 6   | С помощью кнопок (7) или (8). Измените значение параметра<br>на индикаторе PV-X (1), или вызовите функцию кнопкой (9).                                                     |  |  |  |
|                                   | 7   | Один раз нажмите кнопку ⊡ (6), индикатор SP-W (2) замигает,<br>поле ввода переключится обратно.                                                                            |  |  |  |
|                                   | 8   | Повторяйте шаги с 4 по 7, пока не будут настроены все нужные<br>параметры.                                                                                                 |  |  |  |
| _                                 |     |                                                                                                    |  |  |  |
| Выход на<br>уровень               | 9   | Один раз нажмите кнопку 📗 (13) (уровень выбора).                                                                                                    |  |  |  |
| управления                        | 10  | Один раз нажмите кнопку (13) (уровень управления процессом).                                                                                                    |  |  |  |

Контроллер находится в ручном режиме.

SIPART DR19 C73000-B7474-C140-06

процессом

### Краткое руководство

### Параметры при S5=0/1/2/3/4/5 (U/I/термопары/Pt100)

| Параметр/Функция                                           | Назв.<br>парам.   | Мин.     | Макс.     | Заводск.<br>настройки | инж. ед.<br>измерения |
|------------------------------------------------------------|-------------------|----------|-----------|-----------------------|-----------------------|
| Температура холодного спая                                 | tb1 <sup>1)</sup> | 0        | 400.0     | 50                    | °C/°F/K               |
| Сопротивление линии (RL)                                   | Mr1 <sup>2)</sup> | 0.00     | 99.99     | 10                    | Ω                     |
| Корректирующее значение для RL                             | Cr1 <sup>2)</sup> | Pa       | азница с  | Mr                    | Ω                     |
| Десятичная точка                                           | MP1               |          |           |                       | -                     |
| Начало диапазона измерения                                 | MA1               | -1999    | 9999      | 0.0                   | мB/°C/°F/К            |
| Конец диапазона измерения                                  | ME1               | -1999    | 9999      | 100.0                 | мВ /°C/°F/К           |
| Регулировка в нижн. части диап. измерения                  | CA1               | текуще   | е измер.  | значение              | мВ /°C/°F/К           |
| Регулировка в нижн. части диап. измерения                  | CE1               | текуще   | е измер.  | значение              | мВ /°C/°F/К           |
| Перенастройка значений корректировки                       | PC1               | no/no (  | C/YES     | no C                  | -                     |
| <sup>1)</sup> Отображается только при S5 = 2 <sup>2)</sup> | Отображае         | тся толь | ко при S5 | 5 = 5                 |                       |

### Задание параметров при S5=0/1/2/3/4/5 (U/I/термопары/Pt100)

| tb1         | Внешняя температура холодного спая для термопар.                                                                                                    |
|-------------|----------------------------------------------------------------------------------------------------|
| Mr1         | Коррекция сопротивления линии для Pt100 в двухпроводной схеме<br>Метод 1: сопротивление линии известно                                                                                                    |
|             | Выберите параметр Mr1 и введите известное сопротивление линии: параметр Cr1 игнорируется.                                                                                                    |
| Cr1         | <ul> <li>Метод 2: сопротивление линии неизвестно</li> <li>Закоротите Pt100 по месту измерения;</li> <li>Выберите параметр Cr1</li> <li>Нажмите и удерживайте кнопку □(9) до тех пор, пока не отобразится 0.00;<br/>После этого сопротивление линии корректируется автоматически;<br/>Mr1 показывает измеренное сопротивление линии.</li> </ul>                          |
| MP1         | MP1 задает положение десятичной точки для диапазона измерения.                                                                                                    |
| MA1/<br>ME1 | <ul> <li>Задание диапазона измерения<br/><u>с термопарами или напрямую подключенными Pt 100 (S5=1/2/3/4/5)</u></li> <li>Значения вводятся непосредственно в °C/°F/К (S7=0/1/2).</li> <li>Если выбранный диапазон измерения температуры следует отображать на<br/>лицевой панели, Offline-параметры dA и dE должны быть равны CAE1-<br/>параметрам MA1 и ME1.</li> </ul> |
|             | <u>в случае: mV, U или входных сигналов (S5=0)</u><br>• Значения вводятся в мВ (-175 мВ до +175 мВ);<br>• Входные сигналы U или I преобразуются в диапазон измерения от 0/20 до 100<br>мВ во вставке диапазона измерения (6DR2 805-8J)<br>Пример: 0 до10 В или 0 до 20 мА: MA1=0, ME1=100;<br>2 до 10 В или 4 до 20 мА: MA1=20, ME1=100                                 |

## СА1/ Коррекция диапазона измерения

| CE1 | Диапазон измерения, и, следовательно, само измеряемое значение, может быть |
|-----|----------------------------------------------------------------------------|
|     | прибора для использования с другими индикаторами.                          |
|     | СА1 – для коррекции в нижней части диапазона измерения                     |
|     | СЕ1 – для коррекции в верхней части диапазона измерения                    |
| PC1 | РС1 обнуляет коррекцию, выполненную с помощью СА1/СЕ1.                     |

### Параметры при S5=6/7 (потенциометрический датчик)

| Параметр/Функция                                  | Назв.             | Мин.                        | Макс.    | Заводск.  | инж. ед. |
|---------------------------------------------------|-------------------|-----------------------------|----------|-----------|----------|
|                                                   | парам.            |                             |          | настройки | измерен  |
| Десятичная точка                                  | MP1               |                             |          |           | -        |
| Значение начала шкалы                             | MA1               | -1999                       | 9999     | 0,0       | Ω        |
| Полное значение шкалы                             | ME1               | -1999                       | 9999     | 100.0     | Ω        |
| Откалиброванное значение для МА1                  | CA1 <sup>1)</sup> | текущее выходное значение % |          |           | %        |
| Откалиброванное значение для МА1                  | CE1 1)            | текущее                     | выходное | значение  | %        |
| <sup>1)</sup> Необходимо соблюдать десятичную точ | ку в диапазон     | е измерения                 | я!       |           |          |

### Задание параметров при SS5=6/7 (потенциометрический датчик)

| MP1                        | MP1 задает положение де                                                                                                    | сятичной точки для диапазона измерения.                                                                                                    |
|----------------------------|----------------------------------------------------------------------------------------------------|----------------------------------------------------------------------------------------------------|
| MA1/<br>ME1<br>CA1/<br>CE1 | Задание диапазона изме<br><u>Метод 1: значения сопрот</u><br>Выберите параметры МА1<br>Параметры СА1 и СЕ1 игн<br><u>Метод 2: значения сопрот</u><br>Откалибруйте значение<br>начала шкалы | <ul> <li>эрения         <u>ивления известны</u>         и ME1 и введите известные значения сопротивления:         норируются.         <u>ивления неизвестны</u> <ul> <li>Установите элемент управления в 0% и выберите             параметр CA1;</li> <li>Нажмите кнопку (9), пока не отобразится 0.0;</li> </ul> </li> </ul> |
|                            | Откалибруйте полное<br>значение шкалы<br>После этого сопротивлени<br>MA1/ME1 игнорируются.                                                                                                 | <ul> <li>Установите элемент управления в 100% и выберите параметр CE1;</li> <li>Нажмите кнопку (9), пока не отобразится 100.0; ис линии корректируется автоматически; параметры</li> </ul>                                                                                                    |

# 3.5 CAE3 - UNI Вход AI3

| Назначение                   | Для выбора диапазонов измерения для UNI (универсального) входа AI3 и корректировки, если необходимо.                                                                                                    |                                                                                                    |  |  |  |
|------------------------------|----------------------------------------------------------------------------------------------------|----------------------------------------------------------------------------------------------------|--|--|--|
| Требования                   | Вход UNI должен быть назначен Al3 с помощью установки S9>3.<br>Входной сигнал выбирается с помощью S10.                                                                                                    |                                                                                                    |  |  |  |
| Режим<br>работы<br>входа UNI | <ul> <li>Выбранный диапазон измерения передается контроллеру, где он доступен как AI3A в виде нормированного числового значения в диапазоне от 0 до 1. Эта переменная может быть сконфигурирована как требуется внутри контроллера с помощью переключателей с S15 по S20.</li> <li>Диапазон измерения UNI-входа устанавливается с помощью параметров MA3, ME3, MP3. Диапазон отображения цифрового индикатора PV-X устанавливается независимо от вышеуказанного с помощью Offline-параметров dA, dE, dP.</li> </ul> |                                                                                                    |  |  |  |
| Доступ к                     | Шаг                                                                                                    | Процедура                                                                                                    |  |  |  |
| функции<br>САЕЗ              | 1                                                                                                    | Нажмите кнопку 🔄 (6) на 5 сек, пока не замигает "PS".<br>(Отпустите кнопку – отобразится "onPA" (уровень выбора).<br>Заблокировано, если сигнал bLPS=1.                    |  |  |  |
|                              | 2                                                                                                    | Несколько раз нажмите кнопку 🔊 (8), пока не отобразится "САЕ1" (уровень выбора). Заблокировано, если конфигурационный переключатель S9<4                                   |  |  |  |
|                              | 3                                                                                                    | Нажмите кнопку (9) на 3 сек., пока не замигает цифровой индикатор SP-W (2) (уровень конфигурирования). Теперь контроллер заблокирован, и сохраняется последнее значение у. |  |  |  |
| Установка                    |                                                                                                    |                                                                                                    |  |  |  |
| параметров<br>модуля         | 4                                                                                                    | С помощью кнопок 👿 (7) или 🔺 (8). Выберите названия параметров на цифровом индикаторе SP-W (2).                                                                            |  |  |  |
|                              | 5                                                                                                    | Один раз нажмите кнопку [] (6), индикатор PV-X (1) замигает, поле ввода переключится.                                                                                      |  |  |  |
|                              | 6                                                                                                    | С помощью кнопок () (7) или (8). Измените значение параметра<br>на индикаторе PV-X (1), или вызовите функцию кнопкой (9).                                                  |  |  |  |
|                              | 7                                                                                                    | Один раз нажмите кнопку 🔄 (6), индикатор SP-W (2) замигает,<br>поле ввода переключится обратно.                                                                            |  |  |  |
|                              | 8                                                                                                    | Повторяйте шаги с 4 по 7, пока не будут настроены все нужные                                                                                                    |  |  |  |
| BU INOT HA                   | <b>a</b> 1                                                                                                    |                                                                                                    |  |  |  |
| ровень                       | 3                                                                                                    | Одип раз пажмите кнопку (13) (уровень высора).                                                                                                    |  |  |  |
| управления<br>процессом      | 10                                                                                                    | Один раз нажмите кнопку 🔤 (13) (уровень управления процессом).<br>Контроллер находится в ручном режиме.                                                                    |  |  |  |

SIPART DR19 C73000-B7474-C140-06

### Конфигурирование

### Параметры при S10=0/1/2/3/4/5 (U/I/ термопары /Pt100)

| Параметр/Функция                          | Назв.             | Мин.     | Макс.     | Заводск.  | инж. ед.   |
|-------------------------------------------|-------------------|----------|-----------|-----------|------------|
|                                           | парам.            |          |           | настройки | измерени   |
| Температура холодного спая                | tb3 <sup>1)</sup> | 0        | 400.0     | 50        | °C/°F/K    |
| Сопротивление линии (RL)                  | Mr3 <sup>2)</sup> | 0.00     | 99.99     | 10        | Ω          |
| Корректирующее значение для RL            | Cr3 2)            | Pas      | вница с I | Иr        | Ω          |
| Десятичная точка                          | MP3               |          |           |           | -          |
| Начало диапазона измерения                | MA3               | -1999 -  | 9999      | 0.0       | mV/°C/°F/K |
| Конец диапазона измерения                 | ME3               | 1999     | 9999      | 100.0     |            |
| Регулировка в нижн. части диап. измерения | CA3               | текущее  | измер. з  | начение   | mV/°C/°F/K |
| Регулировка в нижн. части диап. измерения | CE3               | текущее  | измер. з  | начение   |            |
| Перенастройка значений корректировки      | PC3               | no/no C/ | YES       | no C      | -          |
|                                           | 2)                |          |           |           |            |

<sup>1)</sup> Отображается только при S10 = 2 <sup>2)</sup> Отображается только при S10 = 5

### Задание параметров при S10=0/1/2/3/4/5 (U/I/ термопары /Pt100)

| tb3  | Внешняя температура холодного спая для термопар.                                                                                                    |  |  |  |  |  |
|------|----------------------------------------------------------------------------------------------------|--|--|--|--|--|
|      | Коррекция сопротивления линии для Pt100 в двухпроводной схеме                                                                                        |  |  |  |  |  |
| Mr3  | Метод 1: сопротивление линии известно                                                                                                    |  |  |  |  |  |
|      | Выберите параметр Mr3 и введите известное сопротивление линии: параметр Cr3                                                                          |  |  |  |  |  |
|      | игнорируется.                                                                                                    |  |  |  |  |  |
| Cr3  | метод ∠: сопротивление линии неизвестно<br>Закоротите Pt100 по месту измерения:                                                                      |  |  |  |  |  |
|      | <ul> <li>Выберите параметр Сг3</li> </ul>                                                                                                    |  |  |  |  |  |
|      | • Нажмите и удерживайте кнопку ((9) до тех пор, пока не отобразится 0.00;                                                                            |  |  |  |  |  |
|      | После этого сопротивление линии корректируется автоматически;                                                                                        |  |  |  |  |  |
| MP3  | MP3 задает положение десятичной точки для диапазона измерения.                                                                                       |  |  |  |  |  |
| MA3/ | Задание диапазона измерения                                                                                                    |  |  |  |  |  |
| ME3  | с термопарами или напрямую подключенными Pt100 (S10=1/2/3/4/5)                                                                                       |  |  |  |  |  |
|      | • Значения вводятся непосредственно в °С/°F/К (S7=0/1/2).                                                                                            |  |  |  |  |  |
|      | Если выоранный диапазон измерения температуры следует отооражать на<br>пицерой пачели. Offline-параметры dA и dE получны быть равны CAE3-параметрам. |  |  |  |  |  |
|      | МАЗ и МЕЗ.                                                                                                    |  |  |  |  |  |
|      | <u>в случае: mV, U или входных сигналов (S10=0)</u>                                                                                                  |  |  |  |  |  |
|      | <ul> <li>Значения вводятся в мВ (-1/5 мВ до +1/5 мВ);</li> <li>Входин со сиснования и прообразивата в вистерони исморония от 0/20 до 100.</li> </ul> |  |  |  |  |  |
|      | мВ во вставке лиапазона измерения (6DR2 805-8.1)                                                                                                    |  |  |  |  |  |
|      | Пример: 0 до10 В или 0 до 20 мА: МАЗ=0, МЕЗ=100;                                                                                                    |  |  |  |  |  |
|      | 2 до 10 В или 4 до 20 мА: МАЗ=20, ME3=100                                                                                                    |  |  |  |  |  |
| CA3/ | Коррекция диапазона измерения                                                                                                    |  |  |  |  |  |
| CE3  | Диапазон измерения, и, следовательно, само измеряемое значение, может быть                                                                           |  |  |  |  |  |
|      | скорректировано, чтобы скомпенсировать допуски сенсора при калибровке                                                                                |  |  |  |  |  |
|      | прибора для использования с другими индикаторами.                                                                                                    |  |  |  |  |  |
|      | САЗ – для коррекции в нижней части диапазона измерения                                                                                               |  |  |  |  |  |
|      | СЕЗ – для коррекции в верхней части диапазона измерения                                                                                              |  |  |  |  |  |
| PC3  | РСЗ обнуляет коррекцию, выполненную с помощью САЗ/СЕЗ.                                                                                               |  |  |  |  |  |

SIPART DR19 C73000-B7474-C140-06

### Краткое руководство

### Параметры при S10=6/7 (потенциометрический датчик)

| Параметр/Функция                 | Назв.                                                                      | Мин.                      | Мин. Макс. |           | инж. ед. |
|----------------------------------|----------------------------------------------------------------------------|---------------------------|------------|-----------|----------|
|                                  | парам.                                                                     |                           |            | настройки | измерен  |
| Десятичная точка                 | MP3                                                                        |                           |            |           | -        |
| Значение начала шкалы            | MA3                                                                        | -1999                     | 9999       | 0,0       |          |
| Полное значение шкалы            | ME3                                                                        | -1999                     | 9999       | 100.0     |          |
| Откалиброванное значение для МАЗ | CA3 <sup>1)</sup>                                                          | текущее выходное значение |            | значение  | %        |
| Откалиброванное значение для МАЗ | калиброванное значение для MA3 CE3 <sup>1)</sup> текущее выходное значение |                           |            | значение  |          |

<sup>1)</sup>Необходимо соблюдать десятичную точку в диапазоне измерения!

### Задание параметров при S10 = 6/7 (потенциометрический датчик)

| MP3                        | MP3 задает положение десятичной точки для диапазона измерения.                                                                                                    |                                                                                                    |  |  |
|----------------------------|----------------------------------------------------------------------------------------------------|----------------------------------------------------------------------------------------------------|--|--|
| MA3/<br>ME3<br>CA3/<br>CE3 | Задание диапазона изм<br><u>Метод 1: значения сопро</u><br>Выберите параметры М/<br>Параметры САЗ и СЕЗ и<br><u>Метод 2: значения сопро</u><br>Откалибруйте значение<br>начала шкалы | иерения<br><u>отивления известны</u><br>А3 и ME3 и введите известные значения сопротивления:<br>инорируются.<br><u>отивления неизвестны</u><br>• Установите элемент управления в 0% и выберите<br>параметр CA3;<br>• Нажмите кнопку (9), пока не отобразится 0.0; |  |  |
|                            | Откалибруйте полное<br>значение шкалы<br>После этого сопротивле<br>MA3/ME3 игнорируются.                                                                                             | <ul> <li>Установите элемент управления в 100% и выберите<br/>параметр CE3;</li> <li>Нажмите кнопку (9), пока не отобразится 100.0;<br/>ние линии корректируется автоматически; параметры</li> </ul>                                                               |  |  |

# 3.6 AdAP – Запуск адаптации

| Функция          | Автоматическое согласование (адаптация) параметров регулятора с процессом, предпочтительно в ходе процедуры ввода в эксплуатацию.                                                                                                    |                                                                                                    |  |  |  |  |  |  |
|------------------|----------------------------------------------------------------------------------------------------|----------------------------------------------------------------------------------------------------|--|--|--|--|--|--|
| Требования       | <ul> <li>ебования</li> <li>Разрешить адаптацию с помощью конфигурационного переключателя S49:<br/>если S49=1 нормальный, регулирующее воздействие,<br/>если S49=2 демпфированный, регулирующее воздействие;</li> <li>Задать требуемую уставку:<br/>Примечание: при запуске адаптации текущее значение х и требуемая<br/>уставка w должны различаться более чем на 20 %;</li> <li>Не допускается нахождение регулятора в режиме отслеживания или<br/>безопасном режиме.</li> </ul> |                                                                                                    |  |  |  |  |  |  |
| Метод<br>работы  | В ходе<br>значени<br>предел<br>Параме<br>колеба                                                                                                    | адаптации, регулятор несколько раз генерирует на выходе (у)<br>ия 100% и 0%. Это вызывает колебания значения процесса х в<br>ах полосы "требуемая уставка/начальное фактическое значение".<br>этры регулятора определяются из формы кривой (длительность<br>ний и амплитуда). |  |  |  |  |  |  |
|                  | Адапта<br>или руч                                                                                                    | ция может происходить в автоматическом режиме (замкнутый контур)<br>ном режиме (разомкнутый контур).                                                                                                    |  |  |  |  |  |  |
| Рекомеда-<br>ции | <b>Лучше</b><br>режиме<br>автома                                                                                                    | всего начинать и заканчивать адаптацию в автоматическом<br>е. После завершения адаптации: регулятор продолжает работать в<br>тическом режиме согласно определенным параметрам.                                                                                                |  |  |  |  |  |  |
| п                | римеча                                                                                                    | ние                                                                                                    |  |  |  |  |  |  |
| 译 ·              | <ul> <li>Если адаптация запускается и заканчивается в ручном режиме, тогда после адаптации регулятор выдает регулирующую переменную у, вызывающую наименьшую возможную ошибку регулирования;</li> <li>Online-параметры YA, YE не влияют на процесс адаптации.</li> </ul>                                                                                                    |                                                                                                    |  |  |  |  |  |  |
| Доступ к         | Шаг                                                                                                    | Процедура                                                                                                    |  |  |  |  |  |  |
| функции<br>AdAP  | 1                                                                                                    | Нажмите кнопку 🗍 (6) на 5 сек, пока не замигает "PS". (Отпустите кнопку – отобразится "onPA" (уровень выбора). Заблокировано, если сигнал bLPS=1.                                                                                                    |  |  |  |  |  |  |
|                  | 2                                                                                                    | Несколько раз нажмите кнопку (а), пока не отобразится "AdAP"<br>(уровень выбора). Заблокировано, если конфигурационный<br>переключатель S49=0                                                                                                    |  |  |  |  |  |  |
|                  | 3                                                                                                    | Один раз нажмите кнопку (9) (уровень конфигурирования);<br>отобразятся "Strt" и "Pi".                                                                                                    |  |  |  |  |  |  |
| Выбор            |                                                                                                    |                                                                                                    |  |  |  |  |  |  |
| набора           | 4                                                                                                    | параметров:                                                                                                    |  |  |  |  |  |  |
| параметров       | Strt<br>Strt                                                                                                    | Strt • "Pi" (набор параметров ПИ) или<br>Strt • "Pid" (набор параметров ПИД)                                                                                                    |  |  |  |  |  |  |
| 20-100           |                                                                                                    |                                                                                                    |  |  |  |  |  |  |
| Sallyck          | _                                                                                                    |                                                                                                    |  |  |  |  |  |  |

SIPART DR19 C73000-B7474-C140-06

# 3.7 AdAP – Окончание адаптации

| Процесс<br>адаптации    | В ходе адаптации мигает сигнальная лампа ADAPT (16). Длительность<br>адаптации зависит от задержки в процессе.<br>Вы можете переключиться из автоматического в ручной режим, или из ручного<br>в автоматический режим во время адаптации – один раз нажмите кнопку [[9]. |                                                                                             |  |  |  |  |
|-------------------------|----------------------------------------------------------------------------------------------------|---------------------------------------------------------------------------------------------|--|--|--|--|
| Окончание<br>адаптации  | Процесс адаптации может быть завершен одним из следующих способов:<br>• Адаптация завершена без ошибок (автоматически);<br>• Адаптация прервана вручную;<br>• Адаптация прервана автоматически                                                                           |                                                                                             |  |  |  |  |
| Адаптация               | Если адаптация завершена в автомат                                                                                                    | ическом режиме:                                                                             |  |  |  |  |
| завершена<br>без ошибки | Сигнальная лампа AdAPT (16):                                                                                                    | выкл.                                                                                       |  |  |  |  |
|                         | Управление и мониторинг спереди:                                                                                                    | уровень управления процессом                                                                |  |  |  |  |
|                         | Режим работы регулятора:                                                                                                    | автоматический режим,                                                                       |  |  |  |  |
|                         |                                                                                                    | регулятор работает согласно новым параметрам управления.                                    |  |  |  |  |
|                         | Адаптация завершена в ручном режиме:                                                                                                    |                                                                                             |  |  |  |  |
|                         | Сигнальная лампа AdAPT (16):                                                                                                    | выкл.                                                                                       |  |  |  |  |
|                         | Управление и мониторинг спереди:                                                                                                    | уровень управления процессом                                                                |  |  |  |  |
|                         | Режим работы регулятора:                                                                                                    | ручной режим,                                                                               |  |  |  |  |
|                         |                                                                                                    | выводимая регулирующая пере-<br>менная у вызывает минимально<br>возможную ошибку управления |  |  |  |  |
|                         | После переключения в автоматический режим регулятор работает<br>согласно новым параметрам управления                                                                                                    |                                                                                             |  |  |  |  |
| Адаптация               | Нажатием кнопки выхода (13)                                                                                                    |                                                                                             |  |  |  |  |
| прервана<br>вручную     | Сигнальная лампа AdAPT (16):                                                                                                    | выкл.                                                                                       |  |  |  |  |
|                         | Управление и мониторинг спереди:                                                                                                    | уровень управления процессом                                                                |  |  |  |  |
|                         | Режим работы регулятора:                                                                                                    | ручной режим (выдается YS)                                                                  |  |  |  |  |
|                         | Сохраняются исходные параметры управления.                                                                                                    |                                                                                             |  |  |  |  |
|                         | Мониторингом ошибки:                                                                                                    |                                                                                             |  |  |  |  |
|                         | Сигнальная лампа AdAPT (16):                                                                                                    | выкл.                                                                                       |  |  |  |  |
|                         | Управление и мониторинг спереди:                                                                                                    | уровень выбора I                                                                            |  |  |  |  |
|                         | Режим работы регулятора:                                                                                                    | ручной режим (выдается YS)                                                                  |  |  |  |  |

SIPART DR19 C73000-B7474-C140-06

На индикаторах PV-X (1) и SP-W (2) могут появляться следующие сообщения об ошибках:

| Сообщение об ошибке |            | Значение                                    |
|---------------------|------------|---------------------------------------------|
| SP.Pv<br>SMAL       | (1)<br>(2) | Разность уставка - текущее значение < 20%   |
| over<br>Shot        | (1)<br>(2) | Перерегулирование при адаптации > 10 %      |
| n<br>ModE           | (1)<br>(2) | Режим отслеживания через сигналы управления |
| Si<br>ModE          | (1)<br>(2) | Безопасный режим через сигналы управления   |

Для выхода из функции адаптации:

Один раз нажмите кнопку (13) (уровень управления процессом). Ручной режим с YS остается рабочим.

## 3.8 APSt – Все значения по умолчанию

### Функция

Контроллер инициализируется заводскими настройками.

R

### Примечание

Значения всех настроек восстанавливаются в исходные заводские настройки. Отменить результат выполнения функции APSt невозможно!

Выполнение функции APSt

| Шаг | Процедура                                                                                                    |  |  |  |  |
|-----|----------------------------------------------------------------------------------------------------|--|--|--|--|
| 1   | Нажмите кнопку 🔄(6) примерно на 5 сек, пока не замигает<br>"PS". Отпустите кнопку – отобразится "on PA" (уровень выбора).<br>Заблокировано, если цифровой сигнал bLPS=1.              |  |  |  |  |
| 2   | Несколько раз нажмите кнопку 🛕 (8), пока не отобразится "APSt" (уровень выбора). Заблокировано, если цифровой сигнал bLS=1.                                                           |  |  |  |  |
| 3   | Нажмите кнопку ()) примерно на 3 сек, пока не появится "no"<br>(уровень конфигурирования). Контроллер заблокирован,<br>сохраняется старое значение у.                                 |  |  |  |  |
| 4   | Один раз нажмите кнопку 🛋 (8), появится "YES" (уровень конфигурирования).                                                                                                    |  |  |  |  |
| 5   | Нажмите кнопку ()(9) примерно на 5 сек, пока не появится "StrS" (уровень выбора).                                                                                                    |  |  |  |  |
| 6   | Один раз нажмите кнопку (13) (уровень управления процессом).<br>Параметры и конфигурационные переключатели теперь имеют<br>заводские настройки. Контроллер находится в ручном режиме. |  |  |  |  |

SIPART DR19 C73000-B7474-C140-06

# 4 Блок-схема

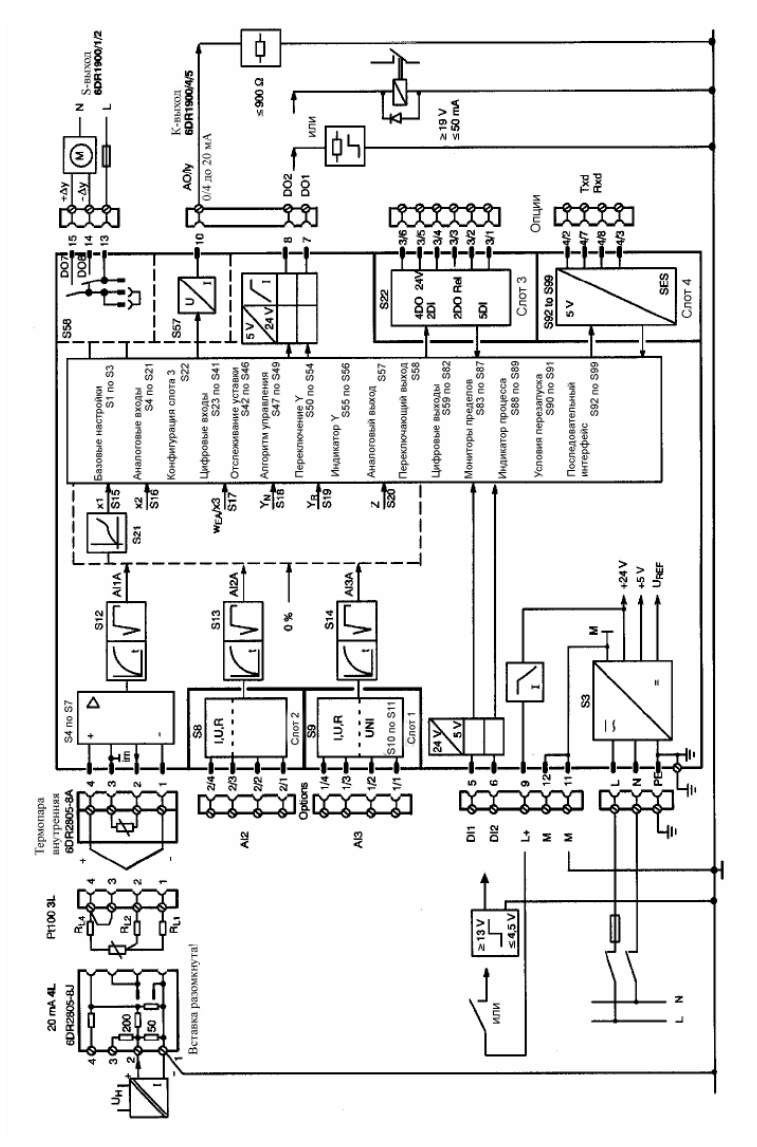

SIPART DR19 C73000-B7474-C140-06

## 4.1 Входные схемы

Типы регуляторов S1=0, 1, 2

S1 = 0 Регулятор с фиксированной уставкой с одним или двумя значениями уставки

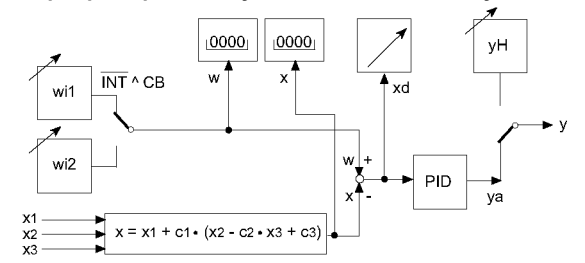

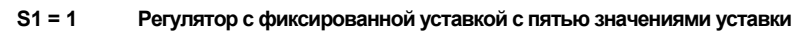

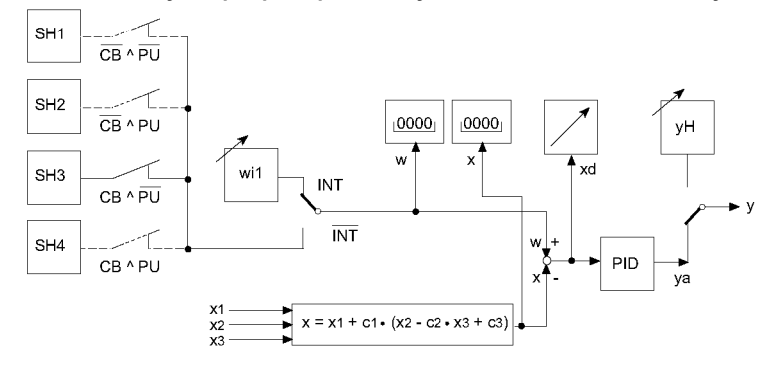

### S1 = 2 Подчиненный/SPC-регулятор с переключением внутренний/внешний

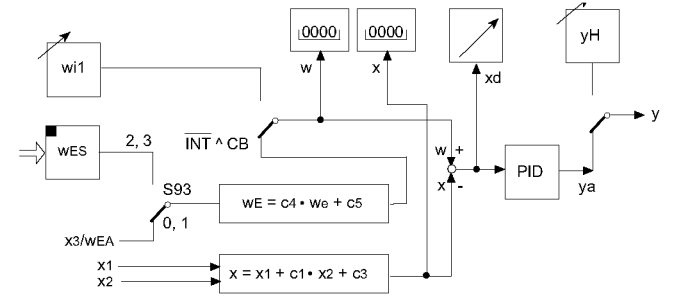

SIPART DR19 C73000-B7474-C140-06

### Тип регулятора S1=3, 4, 5

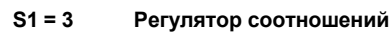

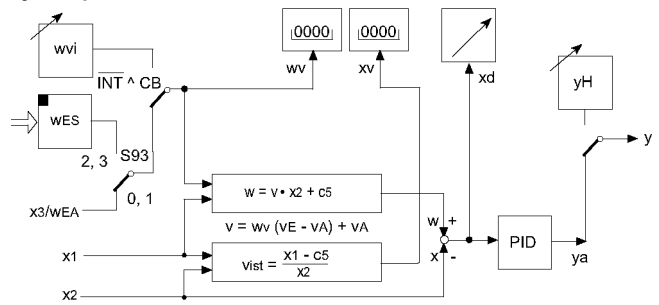

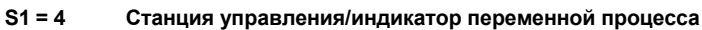

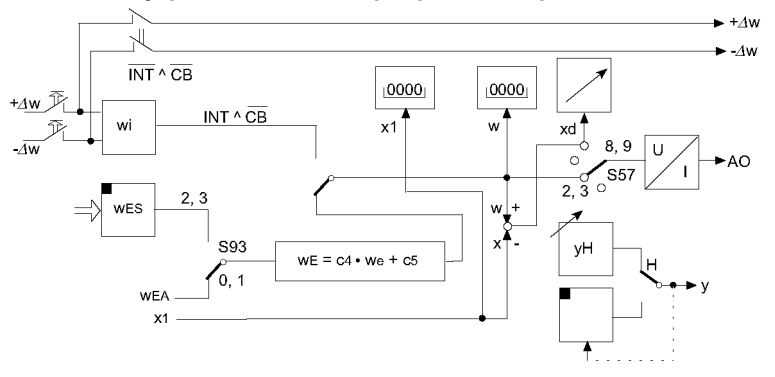

### S1 = 5 Программный регулятор, программно настраиваемая станция

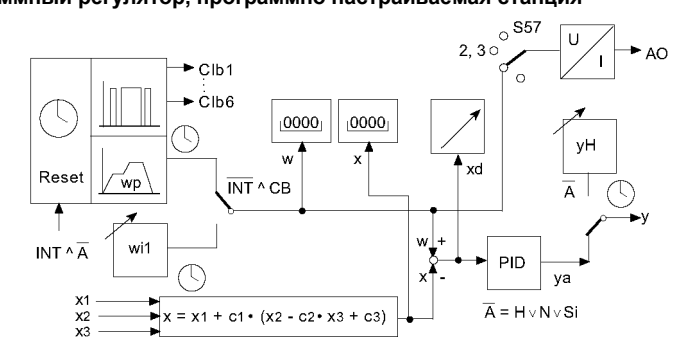

SIPART DR19 C73000-B7474-C140-06

### Тип регулятора S1=6, 7

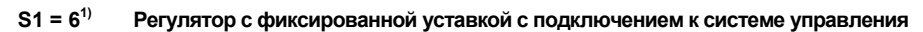

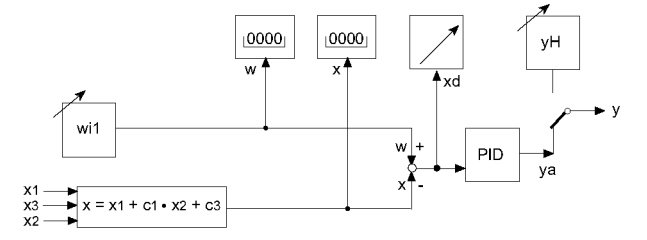

S1 = 7<sup>1)</sup> Подчиненный регулятор без переключения внутр./внешн. (подключение к системе управления)

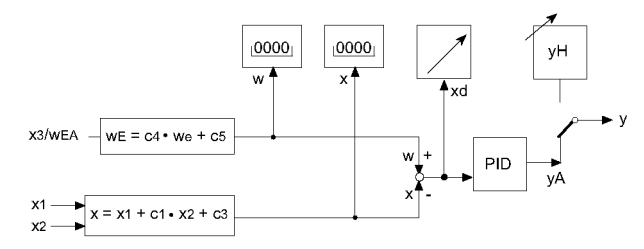

1) начиная с версии -А7 программного обеспечения

# 4.2 Структуры управления

S2=0, 1, 2, 3

S2 = 0 Регулятор непрерывного воздействия (K)

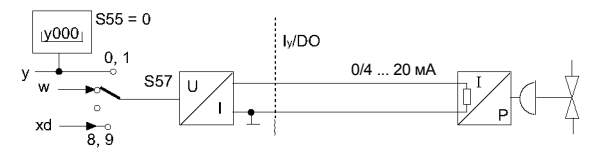

S2 = 1 Двухст

Двухступенчатый регулятор

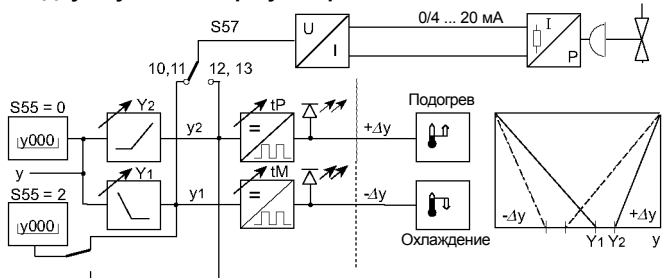

S2 = 2 Трехступенчатый регулятор с внутренней обратной связью

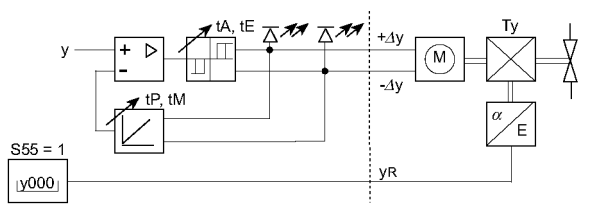

S2 = 3 Трехступенчатый регулятор с внешней обратной связью

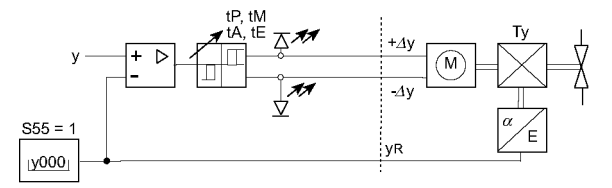

SIPART DR19 C73000-B7474-C140-06

# 5 Программный регулятор

# 5.1 Программный регулятор/программно настраиваемая станция, описание

Метод эксплуатации программы Имеются две программы выдержки времени P1 и P2. P1 имеет до 10 временных интервалов. P2 имеет до 5 временных интервалов. В каждом временном интервале задаются до 6 цифровых выходов с Clb1 по Clb6, и в конце интервала определяется аналоговое значение (программная уставка) w<sub>p</sub>. Текущая программа может быть запущена, остановлена или перезапущена с лицевой панели или с помощью цифровых сигналов.

Программный регулятор, пример с 6 интервалами пределы удержания Программная уставка ť H Clb Конец программы Цифровые выходы Clb6 2 5 Интервал 1 3 4 6

| Функция<br>удержания | В конце каждого интервала проверяется xd, на предмет сохранения<br>значения предела удержания xd. Если пределы были нарушены, временная<br>последовательность до нарушения останавливается, и переключается к<br>ведущему wi. При недостижении значений пределов удержания она<br>реинициализируется на уставку программы. Часы работают. Всегда<br>возможно переключение в ручной режим. |
|----------------------|----------------------------------------------------------------------------------------------------|
| nop                  | Ввод операции пор выполняется, если интервалы заняты сигналами о состоянии при отсутствии требований к особым аналоговым событиям. Аналоговое выходное значение будет продолжено линейно относительно соседних временных интервалов.                                                                                                    |
| Часы<br>работают     | Условие: $\overline{Int} \wedge CB \wedge A \wedge \overline{tS}$ (начиная с версии -B6 программного обеспечения)<br><b>A</b> = ручное управление $\vee$ отслеживание $\vee$ безопасность                                                                                                    |

Часы останав- Условие: Int  $\wedge \ \overline{CB} \lor \overline{A}$  (например через кнопку Int/Ext или H/A) ливаются

SIPART DR19 C73000-B7474-C140-06

Программный регулятор

Краткое руководство

С лицевой панели: Int  $\land$  A (начальное положение, t=0 1. интервал) Перезапуск Через сигнал управления: tS (действует статически, конфиг. переключатель S28) Поведение при сбое питания S90=0: Время сохраняется. Программа плавно продолжает с сохраненных значений, если позволяют рабочие условия.

S90=1: начальное положение (исходное состояние)

#### 5.2 Пример использования

Конфигурирование S1 = 5 S43 = 2

S87 = 1, 2, 3, 5 S88 = 7

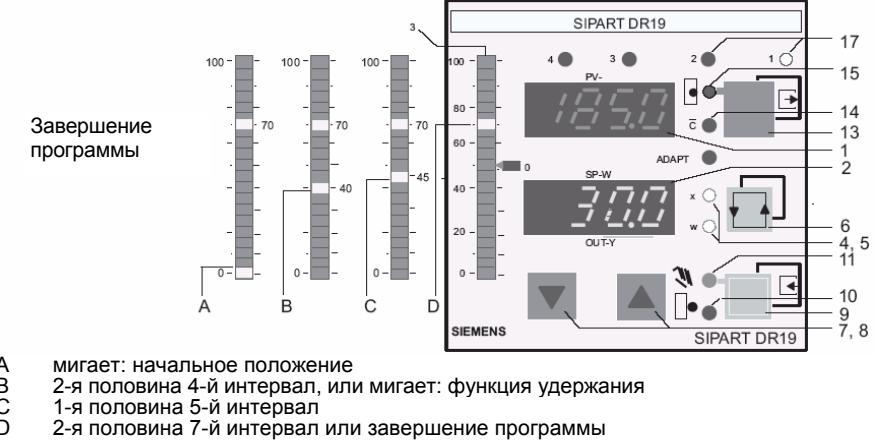

- A B C D

| (1)      | Цифровой индикатор PV-Х                                                                                                    | Оставшееся в интервале время (единица CLFo)                                                                                                    |  |  |  |
|----------|----------------------------------------------------------------------------------------------------|----------------------------------------------------------------------------------------------------|--|--|--|
| (2)      | Цифровой индикатор Sp-W                                                                                                    | Индикация w <sub>pz</sub> (целевая уставка программы)                                                                                                    |  |  |  |
| (3)      | Аналоговый индикатор                                                                                                    | Состояние программной последовательности, 2 сегмента на интервал                                                                                                    |  |  |  |
| (4,5)    | Сигнальные лампы x,w                                                                                                    | w постоянно горит: уставка w отображается на (2)<br>w и x мигают: целевая уставка w <sub>pz</sub> отображается на<br>(2), время, оставшееся в интервале<br>отображается на (1) |  |  |  |
| (6)      | Кнопка переключения                                                                                                    | Индикатор SP-W (2) и индикатор PV-X (1)                                                                                                    |  |  |  |
| (7), (8) | Подстройка уставки w <sub>i</sub>                                                                                                    | Уменьшение/увеличение уставки                                                                                                    |  |  |  |
| (9)      | Кнопка переключения Н/А                                                                                                    | Часы в ручном режиме остановлены. Логическая<br>операция Int ∧ H logic перезапускает программу.                                                                                |  |  |  |
| (10)     | Сигнальная лампа                                                                                                    | Внешний режим у, часы остановлены                                                                                                    |  |  |  |
| (11)     | Сигнальная лампа                                                                                                    | Ручной режим, часы остановлены                                                                                                    |  |  |  |
| (13)     | 3) Кнопка переключения<br>внутр./ внешней уставки Часы останавливаются при Int. Холодный запуск п<br>функции "удержания" при переключении в "ext".<br>Программа перезапускается с помощью Int ∧ H. |                                                                                                    |  |  |  |

SIPART DR19 С73000-В7474-С140-06

### Программный регулятор

| (14) | Сигнальная лампа | Программная уставка w <sub>p</sub> отключена через CB, часы остановлены. |  |  |
|------|------------------|--------------------------------------------------------------------------|--|--|
| (15) | Сигнальная лампа | "Внутренняя уставка" (часы остановлены, уставка<br>регулируема)          |  |  |
| (17) | Сигнальная лампа | Здесь показана вся -> 1 = PR1<br>программа целиком -> 2 = PR2            |  |  |

Здесь приведены только отдельные подробности по программному регулятору; действия по параметризации и конфигурированию остаются неизменными! Управление цифровыми сигналами не описано.

## 5.3 CLPA – Параметры часов

Установка параметров программы и функций для программного регулятора / программно настраиваемой станции.

| _                                  | Шаг | Процедура                                                                                                    |  |  |  |
|------------------------------------|-----|----------------------------------------------------------------------------------------------------|--|--|--|
| Доступ к<br>функции<br>СLPA        | 1   | Нажмите кнопку 🔄 (6) примерно на 5 сек, пока не замигает<br>"PS". Отпустите кнопку – отобразится "on PA" (уровень выбора).<br>Заблокировано, если цифровой сигнал bLPS=1.                                                                                                    |  |  |  |
|                                    | 2   | Несколько раз нажмите кнопку 🚺 (8), пока не отобразится "CLPA"<br>(уровень выбора). Заблокировано, если цифровой сигнал bLS=1.                                                                                                    |  |  |  |
|                                    | 3   | Нажмите кнопку () (9) примерно на 3 сек, пока не замигает<br>цифровой индикатор SP-W (2) (уровень конфигурирования).<br>Контроллер заблокирован, сохраняется старое значение у.                                                                                                    |  |  |  |
|                                    |     |                                                                                                    |  |  |  |
| Выбор и<br>изменение<br>параметров | 4   | С помощью кнопок [♥](7) или [▲](8) выберите названия<br>параметров на цифровом индикаторе SP-W (2).<br>Быстрый шаг: Нажмите одну кнопку за другой, и останьтесь на<br>обоих кнопках направления (нажатая первой задает направление)<br>параметры будут выдаваться по блоку за один раз. |  |  |  |
|                                    | 5   | Один раз нажмите кнопку 🔲 (6), замигает индикатор PV-X (1), поле ввода переключится.                                                                                                    |  |  |  |
|                                    | 6   | С помощью кнопок 💽 (7) или 🛋(8). Измените значение параметра на индикаторе PV-X (1).<br>Быстрый шае: см. шаг 4.                                                                                                    |  |  |  |
|                                    | 7   | Один раз нажмите кнопку 🔲 (6), замигает индикатор SP-W (2), поле ввода переключится обратно.                                                                                                    |  |  |  |
|                                    | 8   | Повторяйте шаги с 4 по 7, пока не будут настроены все<br>необходимые параметры.                                                                                                    |  |  |  |
| Выход на                           | 0   |                                                                                                    |  |  |  |
| уровень                            | 9   | Один раз нажмите кнопку (13) (уровень выоора).                                                                                                    |  |  |  |
| управления<br>процессом            | 10  | Один раз нажмите кнопку (13) (уровень управления процессом).<br>Контроллер находится в ручном режиме.                                                                                                    |  |  |  |

Примечание

R

#### Чтобы программа могла функционировать, как минимум должны быть заданы параметры PrSE, CLFO, t... и А... в списке параметров часов CLPA. Конфигурационные переключатели: S43 = 2, S23 = 8 (CB = "HIGH")

SIPART DR19 C73000-B7474-C140-06

Функция

### CLPA – Список параметров часов

| Параметр/функция Инди<br>SP-W                                                                             |                                            | Индикатор PV-X                                                                                                    | Завод-<br>ская на- |  |
|----------------------------------------------------------------------------------------------------|--------------------------------------------|----------------------------------------------------------------------------------------------------|--------------------|--|
|                                                                                                    | Назв.<br>параметра                         | Настройка параметра                                                                                                    | строика            |  |
| Выбор программы                                                                                           | PrSE                                       | Р1         только программа 1           Р2         только программа 2           Р1.Р2         Р1 или Р2 Переключение сигналом PU (DI)           CASC         Р1 и Р2 последовательно | P1                 |  |
| Сравнение в конце интервала<br>с функцией останова                                                        | Hold                                       | оFF, 0,110<br>[дано в % от dA, dE]                                                                                                    | oFF                |  |
| Формат часов                                                                                              | CLFo                                       | h.' часы, минуты<br>'." минуты, секунды                                                                                                    | h.'                |  |
| Временные интервалы,<br>Программа 1 (10 интервалов)<br>Временные интервалы,<br>Программа 2 (5 интервалов) | t.01.1<br>по t.10.1<br>t.01.2<br>по t.05,2 | 00.00 до 23.59 или<br>00.00 до 59.59<br>00.00 до 23.59 или<br>00.00 до 59.59                                                                                                    | 00.00<br>00.00     |  |
| Аналоговые значения в конце интервала в программе 1                                                       | А.01.1<br>по А.10.1                        | -10% до +110%<br>от dA, dE, nop                                                                                                    | 0.0                |  |
| Аналоговые значения в конце<br>интервала в программе 2                                                    | А.01.2<br>по А.05.2                        | -10% до +110%<br>от dA, dE, nop                                                                                                    | 0.0                |  |
| Программа 1                                                                                               |                                            |                                                                                                    |                    |  |
| Цифровой выходной сигнал<br>Clb1 во время интервалов с 1<br>по 10                                         | 1.01.1<br>по<br>1.10.1<br>1.PE.1           | Lo/Hi<br>Статус х.РЕ.х цифровых выходов в<br>конце программы и при запуске<br>программы в начальном положении.                                                                       | Lo                 |  |
| по<br>Цифровой выходной сигнал<br>Clb6 во время интервалов с 1<br>по 10                                   | по<br>6.01.1<br>по<br>6.10.1<br>6.PE.1     | Lo/Hi<br>Статус х.РЕ.х цифровых выходов в<br>конце программы и при запуске<br>программы в начальном положении.                                                                       | Lo                 |  |
| Программа 2                                                                                               |                                            |                                                                                                    |                    |  |
| Цифровой выходной сигнал<br>Clb1 во время интервалов с 1<br>по 5                                          | 1.01.2<br>по<br>1.05.2,<br>1.PE.2          | Lo/Hi<br>Статус х.РЕ.х цифровых выходов в<br>конце программы и при запуске<br>программы в начальном положении.                                                                       | Lo                 |  |
| по<br>Цифровой выходной сигнал<br>Clb6 во время интервалов с 1<br>по 5                                    | по<br>6.01.2 по<br>6.05.2,<br>6.РЕ.2       | Lo/Hi<br>Статус х.РЕ.х цифровых выходов в<br>конце программы и при запуске<br>программы в начальном положении.                                                                       | Lo                 |  |

SIPART DR19 C73000-B7474-C140-06

# 6 Описание сокращений

| Сокр.      |                   | Описание                                                                                |          | см.                   |
|------------|-------------------|-----------------------------------------------------------------------------------------|----------|-----------------------|
| ± ∆w       | DO:               | Регулировка уставки, увеличение/уменьшение<br>(только при S1=4, М/А станция управления) | StrS     | S68/S69               |
| ± ∆y       | DO:               | Регулируемая переменная у для S-регулятора и двухпозиционного регулятора (S1=2/3)       | StrS     | S58                   |
| ± yBL      | DI:               | Блокирование регулируемой переменной, направленное                                      | StrS     | S29/S30               |
| А1 по      | Параметр:         | Устанавливает значение сигнализации с А1 по А4                                          | oFPA     | стр. 58               |
| A4         | DO:               | Сообщение "Сработали сигнализации с А1 по А4 "                                          | StrS     | S63 no S66            |
| APSt       | Режим конф        | игурирования "All preset", сброс в заводские настройки                                  | APSt     | стр. 81               |
| DO         | Общеприня         | тое сокращение "Цифровой сигнальный выход"                                              |          |                       |
| DI         | Общеприня         | тое сокращение "Цифровой сигнальный вход"                                               |          |                       |
| bLb        | DI:               | Блокировать операцию                                                                    | StrS     | S31                   |
| bLPS       | DI:               | Блокировать режим конфигурирования                                                      | StrS     | S33                   |
| bLS        | DI:               | Как bLPS, но без onPA                                                                   | StrS     | S32                   |
| СВ         | DI:               | Переключение между внутр./внешней уставкой                                              | StrS     | S23/S42               |
| dA         | Параметр:         | цифровая индикация w/x, установка начала шкалы                                          | oFPA     | стр. 58               |
| dE         | Параметр:         | цифровая индикация w/x, установка конца шкалы                                           | oFPA     | стр. 58               |
| dP         | Параметр:         | цифровая индикация w/x, установка десятичн. точки                                       | oFPA     | стр. 58               |
| Н          | Режим рабо<br>DO: | оты: Ручной режим регулятора<br>Сообщение "Регулятор в ручном режиме"                   | <br>StrS | S61                   |
| HA         | Параметр:         | Гистерезис сигнализаций с А1 по А4                                                      | oFPA     | стр. 58               |
| Не         | DI:               | Переключение в ручной режим                                                             | StrS     | S24/S52               |
| MUF        | DO:               | Сигнал "Сработала функция мониторинга датчика"                                          | StrS     | S67                   |
| Ν          | Управление        | : Режим отслеживания регулируемой переменной у                                          |          |                       |
|            | DI:               | Переключение в режим отслеживания                                                       | StrS     | S25                   |
| Nw         | DO: C             | Сообщение "Активна кривая нарастания уставки"                                           | StrS     | S62                   |
| oFPA       | Режим конс        | фигурирования "Установка offline-параметров"                                            | Конфи    | урирование<br>стр. 55 |
| onPA       | Режим конс        | ригурирования "Установка online-параметров"                                             | Конфи    | урирование            |
| Р          | DI: П             | ереключение с ПИ-регулятора на П-регулятор                                              | StrS     | S27                   |
| PU         | DI: П             | Ірограммный регулятор, переключение программ P1- P2                                     | StrS     | S34                   |
| RB<br>(RB) | DO: C             | Сообщение "Компьютерный режим регулятора не<br>отов"                                    | StrS     | S59                   |

SIPART DR19 C73000-B7474-C140-06

### Описание сокращений

| Сокр.      | Описание                                                           |                                                                                                    | CM.                         |                          |
|------------|--------------------------------------------------------------------|----------------------------------------------------------------------------------------------------|-----------------------------|--------------------------|
| RC<br>(RC) | DO:                                                                | Сообщения "Компьютерный режим регулятора отсутствует"                                              | StrS                        | S60                      |
| Reset      | Функция:                                                           | Перезапуск программы выдержки времени, см. также tS                                                | Прогр.                      | регулятор<br>стр. 87     |
| Si         | DI:                                                                | Переключение к безопасной регулируемой переменной YS                                               | StrS                        | S26                      |
| StrS       | Режим конфигурирования "Установка конфигурационных переключателей" |                                                                                                    | Конфигурирование<br>стр. 55 |                          |
| tF         | Параметр:                                                          | Постоянная времени фильтра xd (адаптивн.)                                                          | onPA                        | стр. 56                  |
| tS (tS)    | DI:                                                                | Отключение кривой нарастания уставки. При S1 = 5: Перезапуск выполняющейся программы <sup>1)</sup> | StrS                        | S28                      |
| tSH        | DI:                                                                | Удержание кривой нарастания уставки                                                                | StrS                        | S100                     |
| WEA        | Вход:                                                              | Внешняя уставка в виде аналогового сигнала<br>(S1=2/3/4 и S93=2/3)                                 | Входнь                      | е подключения<br>стр. 83 |
| WES        | Вход:                                                              | Внешняя уставка через интерфейс<br>(S1 = 2/3/4/7 и S93 = 0/1/4/5)                                  | Входнь                      | е подключения<br>стр. 83 |
| Y1         | Параметр:                                                          | Левая часть разделенного диапазона,<br>охлаждение (двухпозиционный регулятор S2 = 1)               | oFPA                        | стр. 58                  |
| Y2         | Параметр:                                                          | Правая часть разделенного диапазона, подогрев (двухпозиционный регулятор S2 = 1)                   | oFPA                        | стр. 58                  |
| YA         | Параметр:                                                          | Нижний предел регулируемой переменной                                                              | onPA                        | стр. 56 / S54            |
| YE         | Параметр:                                                          | Верхний предел регулируемой переменной                                                             | onPA                        | стр. 56 / S54            |
| уN         | Вход:                                                              | Режим отслеживания через аналоговый вход<br>Назначение уN на AI1 по AI3                            | StrS                        | S18                      |
| уR         | Вход:                                                              | Внешняя обратная связь для S-регулятора,<br>индикация у S-регулятора                               | StrS                        | S19/S55                  |
| уS         | Параметр:                                                          | Безопасная регулируемая переменная (воздействует напрямую на DI Si)                                | oFPA                        | стр. 58                  |
| z          | Вход:                                                              | Переменная возмущения z (воздействует<br>напрямую на регулируемую переменную у)                    | StrS                        | S20                      |

1) начиная с версии -В6 программного обеспечения

SIPART DR19 C73000-B7474-C140-06